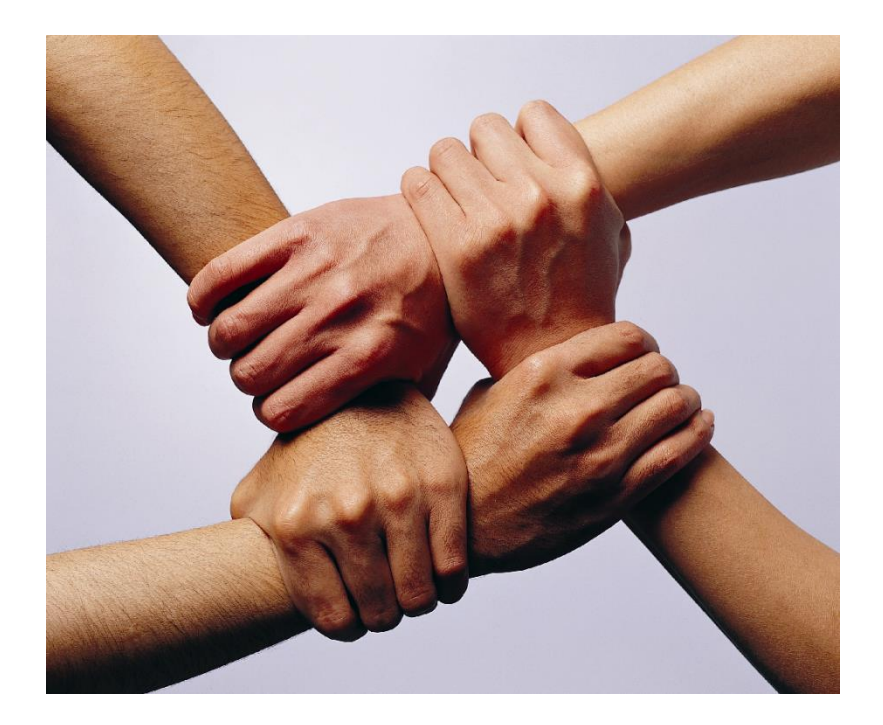

### Handbuch

### <u>NAFI®-Online-AntragsSystem</u> (NOAS)

#### 2. Auflage

(Stand: 24.08.2018)

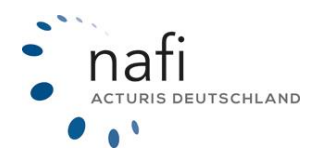

Copyright © 2022 by NAFI® GmbH Unerlaubte Vervielfältigungen sind untersagt!

#### Haftungsansprüche

Da unser Softwareprodukt sowie das dazugehörige Handbuch mit größter Sorgfalt erstellt und, nach heutigem Stand der Technik, auf Richtigkeit überprüft wurden, sind alle Haftungsansprüche für die Beschädigung der Hard- oder Software sowie der Beschädigung oder gar Verlust der Daten durch direkte oder indirekter Fehler, die durch die Anwendung des **NAFI**<sup>®</sup> Kfz-Kalkulators und der im Handbuch beschriebenen Gebrauchsanweisung aufgetreten sind, ausdrücklich ausgeschlossen.

Für Schäden und evtl. auch Folgeschäden, die sich direkt oder indirekt aus dem Gebrauch der Software und/oder der Umsetzung der im Handbuch beschriebenen Gebrauchsanleitung ergeben, ist die **NAFI**<sup>®</sup> GmbH nur im Falle des Vorsatzes oder der groben Fahrlässigkeit verantwortlich zu machen.

#### Urheberrecht

Dieses Handbuch und die Softwareprodukte sind urheberrechtlich geschützt.

Handbuch und Software sind in der vorliegenden Form Gegenstand eines Lizenzvertrages und dürfen **ausschließlich** gemäß den Vertragsbedingungen verwendet werden.

Bitte beachten Sie, dass bereits die unerlaubte Weitergabe der Software in Ihrer Firma (z.B. an weitere Geschäftsstellen) strafrechtliche Schritte nach sich ziehen kann.

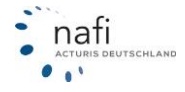

#### Allgemeines

Der **NAFI**<sup>®</sup> Kfz-Kalkulator ist ein leistungsfähiges Werkzeug, welches bei der alltäglichen Arbeit rund um die Kfz-Versicherung bestmögliche Unterstützung bietet.

Damit dieses Ziel erreicht wird, unterliegt die Software einer ständigen Weiterentwicklung.

Da das "Dickicht" der Kfz-Versicherungsgesellschaften immer unüberschaubarer wird, haben wir eine umfangreiche **Onlinehilfe** im Programm hinterlegt, mit der Sie sich problemlos darin zurechtfinden und gleichzeitig die Zufriedenheit Ihrer Kunden sowie die Qualität Ihrer Beratung erhöhen.

**Tipp!** Damit Sie möglichst schnell den vollen Umfang des **NAFI**<sup>®</sup> Kfz-Kalkulators nutzen können, sollten Sie sich **gründlich** mit der Gebrauchsanweisung vertraut machen. Ihnen stehen dazu dieses **Handbuch** und eine umfangreiche **Hilfe** zur Verfügung.

#### Bitte beachten Sie!

Je nach dem welchen **NAFI**<sup>®</sup> Kfz-Kalkulator Sie einsetzen und welches Betriebssystem Sie verwenden, können einige Erklärungen und/oder Abbildungen von Ihrer Version abweichen.

#### Wichtiger Hinweis!

Obwohl das **Handbuch** regelmäßig aktualisiert wird, kann es dennoch vorkommen, dass noch nicht alle Änderungen der gerade aktuellen Programmversion darin enthalten sind.

Postanschrift

NAFI GmbH Postfach 100 502 37655 Höxter

Telefon: 0 52 71 / 9 31-0 Telefax: 0 52 71 / 9 31-1 11 **Besucheranschrift** 

Lütmarser Straße 60 37671 Höxter

E-Mail: <u>hotline@nafi.de</u> Internet: <u>www.nafi.de</u>

#### Copyright © 2022 – NAFI<sup>®</sup> GmbH

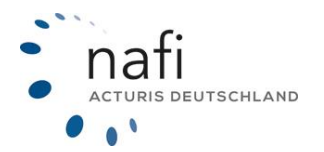

#### Warenzeichen:

**NAFI**<sup>®</sup> ist ein eingetragenes Warenzeichen der **NAFI GmbH** Alle anderen Warenzeichen sind Warenzeichen der jeweiligen Eigentümer.

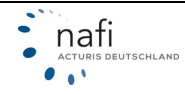

#### Inhaltsverzeichnis

| 1. | Einleitung                                                          | 5  |
|----|---------------------------------------------------------------------|----|
|    | 1.1. Übermittlungsarten                                             | 6  |
|    | 1.1.1. Online-Antrag                                                | 6  |
|    | 1.1.2. Online-E-Mail / Online-Fax-Antrag                            | 7  |
|    | 1.2. Welcher Versicherer bietet welches Online-Antragsverfahren an? | 8  |
| 2. | Bedienung                                                           | 9  |
|    | 2.1. "NAFI-Antragsassistent" starten                                | 9  |
|    | 2.2. Antrag erstellen                                               | 10 |
|    | 2.3. Testantrag                                                     | 11 |
|    | 2.4. Antrag versenden                                               | 11 |
|    | 2.4.1. Online-Antrag                                                |    |
|    | 2.4.1.1. Erfolgreicher Versand                                      | 12 |
|    | 2.4.1.2. Fehlerhafter Versand                                       | 13 |
|    | 2.4.2. Online-E-Mail-Antrag                                         |    |
|    | 2.4.3. Online-Fax-Antrag                                            |    |
|    | 2.4.4. Nur Papierantrag möglich                                     |    |
|    | 2.5. eVB automatisch abrufen                                        |    |
|    | 2.6. Antragsverwaltung                                              |    |
|    | 2.6.1. Vermittlerportal (Internet)                                  |    |
|    | 2.6.1.1. Administration/Einstellungen                               |    |
|    | 2.6.1.2. Informationen                                              |    |
|    | 2.6.2. Lokale Verwaltung                                            |    |
|    | 2.6.2.1. Archiv                                                     |    |
|    | 2.6.2.2. Fehlerliste                                                |    |
|    | 2.6.2.3. Warteschlange                                              |    |

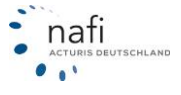

#### 1. Einleitung

Mit dem **NAFI**<sup>®</sup>-Online-AntragsSystem (**N**OAS) haben wir für Sie einen weiteren Schritt zur Arbeitserleichterung geschaffen. Sie können die Anträge aus dem **NAFI**<sup>®</sup> Kfz-Kalkulator direkt online über das **NAFI**<sup>®</sup>-Rechenzentrum zum Versicherer senden.

In der Zukunft wird der papierlose Antrag immer mehr an Bedeutung gewinnen. Mit **N**OAS sind Sie gewappnet!

Durch NOAS haben Sie weniger Papier- und Zeitaufwand und sparen nebenbei noch Porto.

Mit **N**OAS haben Sie mehr Sicherheit in der Antragsaufnahme:

- Diese Anträge unterliegen einer höheren Plausibilitätsprüfung durch **NAFI**<sup>®</sup> (heißt weniger Rückläufer!)
- Mit NOAS können Sie den Verlauf des Versands beobachten
- Der Antrag kann schneller verarbeitet werden
- NOAS unterstützt Sie mit einfachen Hilfefunktionen.

Die Vorteile von NOAS liegen auf der Hand:

- Sie können die Anträge rund um die Uhr einreichen
- Die Anträge werden in der Regel schneller policiert
- Viele Gesellschaften belohnen die Online-Antragsteller mit höheren Courtagen/Provisionen (nicht bei Online-Fax- und Online-E-Mail-Antrag)
- Gewisse Tarife sind nur über das Online-Antragssystem policierbar
- Dieser NAFI®-Service ist für Sie kostenlos
- Für <u>alle WKZ</u> können Online-Fax- oder Online-E-Mail-Anträge versendet werden, falls der Versicherer dieses anbietet
- Die Onlineübertragung ist ein fester Bestandteil des **NAFI**<sup>®</sup> Kfz-Kalkulators und kann <u>sofort genutzt werden</u>

#### Hinweis:

Voraussetzung für die Arbeit mit **N**OAS ist, dass Sie eine funktionierende Internetverbindung eingerichtet und eine E-Mail-Adresse vergeben haben.

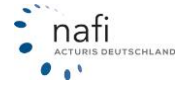

#### 1.1. Übermittlungsarten

Unter NOAS haben wir drei Übermittlungsarten:

- Online-Antrag
- Online-Fax-Antrag
- Online-E-Mail-Antrag

#### 1.1.1. Online-Antrag

Bei dieser Antragsart handelt es sich um einen *"direkten Online-Antrag"*, d.h., der Antrag wird online an das **NAFI**<sup>®</sup>-Rechenzentrum versendet und online an den Versicherer weitergeleitet.

#### Vorgehensweise:

- 1. Sie versenden über den NAFI® Kfz-Kalkulator einen Antrag online.
- 2. Der Antrag wird nun *online* an unser **NAFI**<sup>®</sup>-Rechenzentrum versendet.
- 3. Sie erhalten eine E-Mail-Benachrichtigung, dass der Antrag im **NAFI**<sup>®</sup>-Rechenzentrum erfolgreich eingegangen ist.
- 4. Der Antrag wird nun online an den Versicherer weitergeleitet bzw. zum Abruf bereitgestellt.
- 5. Nach erfolgreicher Weiterleitung oder auch bei Ablehnung des Antrags seitens des Versicherers, erhalten Sie eine weitere E-Mail von uns.

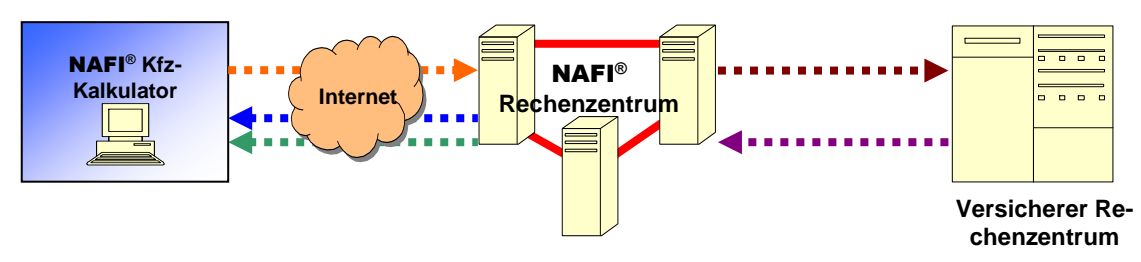

| ••••• | Antrag online stellen |  |
|-------|-----------------------|--|
|       |                       |  |

- = Antragsdaten werden online an den Versicherer übermittelt
- = Bestätigung, dass der Antrag im Rechenzentrum von **NAFI®** eingegangen ist
- = Bestätigung, dass der Antrag beim Versicherer eingegangen ist
- = Bestätigung, dass der Antrag erfolgreich an den Versicherer versandt wurde

#### Beachten Sie bitte:

- Viele Versicherer bieten den Online-Antrag nicht nur für die WKZ 112 an, sondern auch für viele "Übrige" Fahrzeuge.
- Sie erhalten schnell die Bestätigung der Policierung.
- Voraussetzung für die Arbeit mit **N**OAS ist, dass Sie eine funktionierende Internetverbindung eingerichtet und eine E-Mail-Adresse vergeben haben.
- Welche Versicherer, an diesem direkten Online-Antragsverfahren teilnehmen, wird Ihnen im NAFI<sup>®</sup> Kfz-Kalkulator, in der Registerkarte *"Prämien-Detail"* in der Spalte *"OA"* durch ein entsprechendes Symbol angezeigt.

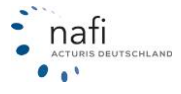

#### 1.1.2. Online-E-Mail / Online-Fax-Antrag

Bei diesen beiden Antragsarten handelt es sich jeweils um einen "indirekten Online-Antrag".

Das Verfahren ähnelt dem des Online-Antrages.

Der Unterschied zwischen dem *indirekten* Online-Antrag und dem *direkten* Online-Antrag liegt in der Weiterleitung des Antrages vom **NAFI**<sup>®</sup>-Rechenzentrum an den Versicherer.

#### Vorgehensweise:

- 1. Sie versenden über den **NAFI**<sup>®</sup> Kfz-Kalkulator einen Antrag als Online-E-Mail- oder Online-Fax-Antrag, je nachdem, was der Versicherer hier anbietet. Bei der Übermittlungsart *"Online-Fax-Antrag"*, können Sie noch die Faxnummer des Versicherers angeben, an die der Antrag übermittelt werden soll.
- 2. Der Antrag wird nun online an unser NAFI®-Rechenzentrum versendet.
- 3. Sie erhalten eine E-Mail-Benachrichtigung, dass der Antrag im **NAFI**<sup>®</sup>-Rechenzentrum erfolgreich eingegangen ist.
- 4. Der Antrag wird nun via Fax oder E-Mail an den Versicherer weitergeleitet.
- 5. Nach erfolgreicher Weiterleitung oder auch bei Ablehnung des Antrags seitens des Versicherers, erhalten Sie eine weitere E-Mail von uns.

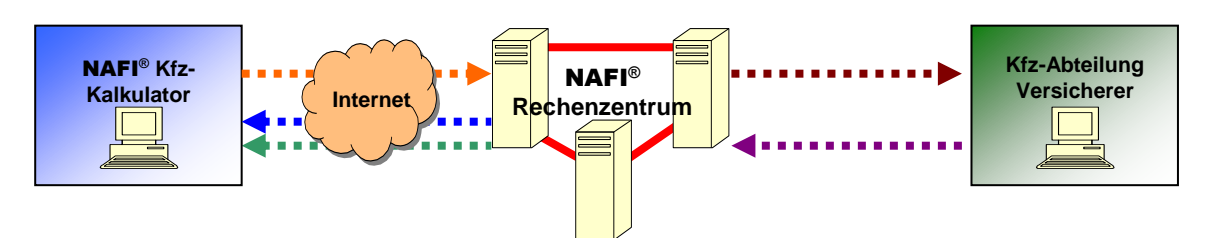

- = Antrag online stellen
  - = Antragsdaten werden per E-Mail oder Fax an den Versicherer übermittelt
  - = Bestätigung, dass der Antrag im Rechenzentrum von **NAFI®** eingegangen ist
    - = Bestätigung, dass der Antrag beim Versicherer eingegangen ist
  - = Bestätigung, dass der Antrag erfolgreich an den Versicherer versandt wurde

#### Beachten Sie bitte:

- Übermittlungsarten sind je nach Versicherer für alle Wagniskennziffern möglich.
- Achten Sie bitte bei einem "Online-Fax-Antrag" auf die korrekt eingegebene Fax-Nummer, an die der Antrag übermittelt werden soll.
- Bei dem "Online-E-Mail-Antrag" ist die E-Mail-Adresse schon automatisch vorgegeben.
- Voraussetzung für die Arbeit mit **N**OAS ist, dass Sie eine funktionierende Internetverbindung eingerichtet und eine E-Mail-Adresse vergeben haben.
- Welche Versicherer welches Antragsverfahren anbieten, wird im **NAFI**<sup>®</sup> Kfz-Kalkulator, in der Registerkarte *"Prämien-Detail"* in der Spalte *"OA"* durch entsprechende Symbole angezeigt.

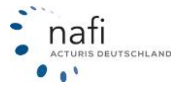

#### 1.2. Welcher Versicherer bietet welches Online-Antragsverfahren an?

Es gibt zwei Möglichkeiten dieses in Erfahrung zu bringen.

1. Über die unsere "Infoseite" im Internet

Hier klicken Sie im Startprogramm von **NAFI**<sup>®</sup> unter "Onlineanträge (NOAS)" auf "Infoseite anzeigen (Internet)".

Auf der Infoseite klicken Sie nur noch auf "Versicherer mit echten Onlineanträgen"

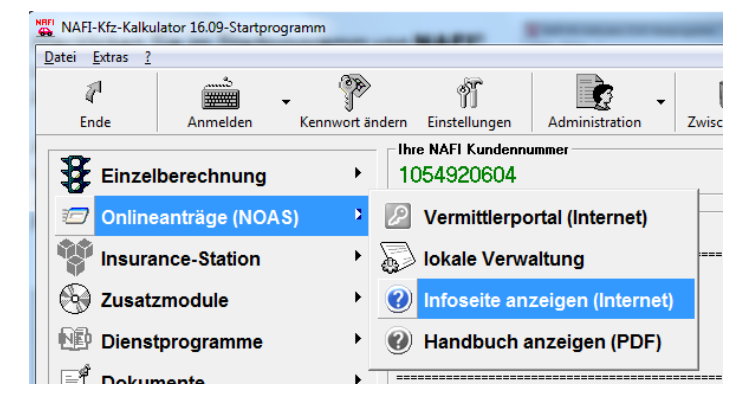

# NAFI Online-Antragssystem Infoseite Wilkommen zum NAFI-Onlinesystem Mit dem kostenlosen NAFI-Onlineantragsystem können Sie Anträge, rund um die Uhr, direkt aus dem NAFI-Kfz-Kalkulator via Internet an angeschlossene Versicherer übertragen! Bitte beachten Sie die Pallgemeine Informationen Nutzungsbedingungen Pausführliches Handbuch Kurzanleitung Versicherer mit echten Onlineanträgen Versicherer mit echten Onlineanträgen

2. Über die Symbole in der Registerkarte "Prämien-Detail"

| 1) <u>A</u> llgemeine Daten   2) Merkmale   3) <u>B</u> ündelung, Treue   4) Weitere Le | stungen  | <b>6</b> 5 | F-Herku | unft <u>P</u> rä | mienübe    | ersicht   | Prämien-D  | etai     |
|-----------------------------------------------------------------------------------------|----------|------------|---------|------------------|------------|-----------|------------|----------|
|                                                                                         | - 1      | -          |         |                  |            |           |            | _        |
| Zaniungsperiode/Zaniungsat/Kennzeichenart                                               |          | Gi ineti   | aster   | E frei           | a Warks    | stattuala |            |          |
| 30.03.2012                                                                              |          | aunsu      | yster   |                  | 5 WORKS    | stattwar  | '          |          |
| Zahlungsart Bankeinzug/BLZ:                                                             |          | Stand      | ard     | 🔲 kei            | ne Direk   | dtarife   |            |          |
| Nachlässe für Saison-KNZ                                                                |          | mit Ext    | ras     |                  |            |           |            |          |
|                                                                                         |          |            |         |                  |            |           |            |          |
| berücksichtigen Wechsel-KNZ nein Ändern                                                 |          |            |         |                  |            |           |            |          |
|                                                                                         |          |            |         |                  |            |           | _          | <u> </u> |
| Gesellschaft                                                                            | LD       | LQ         | LQP     | Gesamt           | AR S       | SF eV     | B 🗆 OA     |          |
| 188. VOLKSWOHL-BUND KOMFORT                                                             |          | 4          | 43 %    | 310,28           | C          | D 🧯       | » 🗊        | 1        |
| 190. ZURICH OPTIMAL Werkstatt Plus                                                      |          | 4          | 48 %    | 318,62           | C          | D 🧯       | <b>)</b> 🗊 |          |
| 191. ZURICH OPTIMAL                                                                     |          | \$         | 50 %    | 319,77           | C          | D 🧯       | » 🗊        | 1        |
| 195. SV SPARKASSEN WERKSTATT-TARIF                                                      |          | ÷          | 27 %    | 328,17           | C          | D 🧯       | » 🗊        | 1        |
| 196. SV SPARKASSEN VERSICHERUNG GEBAUDEVERSICHERUNG AG                                  | 0        | ÷          | 44 %    | 330,63           | C          | D Q       |            | 4        |
| 197. BASLER SECURITAS MIT WERKSTATTSERVICE                                              |          | 4          | 40 %    | 334,77           | C          | D 🧯       | » 🗊        |          |
| 198. BASLER SECURITAS                                                                   |          | 4          | 43 %    | 337,93           | C          | D 🧯       | » 🗊        | 1        |
| 199. JANITOS COMPACT MIT WERKSTATT-MANAGEMENT (T1212)                                   |          | 4          | 44 %    | 343,47           | C          | D 🦉       |            | 4        |
| 200. BBV BAYERISCHE BEAMTEN VERSICHERUNG                                                |          | 4          | 43 %    | 343,50           | C          | D 🦉       | 2 1        | 4        |
| 201. JANITOS COMPACT (T1211)                                                            |          | ÷          | 46 %    | 345,22           | C          | D 🧯       |            | 4        |
| 202. BASLER SECURITAS ASP MIT WERKSTATTSERVICE                                          | 0        | ÷          | 55 %    | 345,26           | C          | D Q       |            | 4        |
| 203. BASLER SECURITAS ASP                                                               |          |            | 57%     | 348,41           | C          | <u> </u>  |            | 1        |
| 204. BBV BAYERISCHE BEAMTEN VERSICHERUNG KASKO KOMFORT                                  |          | 4          | 46 %    | 348,81           | C          | 2 🧯       |            | 4        |
| 208. VOLKSWOHL-BUND KOMFORT PLUS MIT WERKSTATT-SERVICE                                  |          | 4          | 45 %    | 360,20           | C          | 0 🦉       |            | 4        |
| 210. VULKSWUHL-BUND KUMFURT PLUS                                                        |          | *          | 48 %    | 363,90           | C          | <u> </u>  |            | 4        |
| 212. JANITUS ADVANCED (T1212)                                                           |          |            | 60 %    | 385,94           | 0          | 0 🦉       | » 🔛        | 1        |
| J43. VGH AutoPlus mit Werkstattservice                                                  |          |            | 56 %    | 187,21           | C          | 5         |            | 4        |
| J/U. VGH AutoPlus                                                                       |          |            | 60 %    | 199,73           | C          | <u> </u>  | . 🛛 🏹      | 4        |
| J/1. LIPPISCHE LANDES-BRANDVERS.ANSTALT                                                 | <u> </u> | 4          | 44 %    | 200,18           | <b>^</b>   | 2 🧯       | 2 🖂        | 4        |
| 177. CHARTIS EUROPE (WUBA-Tarif/P)                                                      |          | 4          | 44 %    | 284,88           | <b>A</b> 9 | 0 🦉       | 😤 🍯        | 4        |
| 181. ALTE LEIPZIGER - FUHRPARKTARIF (ab 5 Fahrzeuge)                                    | 9        |            | 42 %    | 292,34           | <b>A</b> 9 | ບ 🧣       | 2 🕺        | ł        |
| 211. HELVETIA AutoCare Komfort                                                          | Q        | •          | 46 %    | 367,05           |            | <u> </u>  | ۱          | 4        |
| 10. PHUVIN∠IAL NURD MIT WERKSTATTBINDUNG (P)                                            | 0        | 4          | 55 %    | 227,70           | <b>A</b> 9 | ບ 🧯       | » 🥸        | 1        |
| 127. PROVINZIAL NORD (P)                                                                | - 0      | 4          | 57%     | 241,52           | A (        | ຍ 🧯       | کی 🗶       |          |

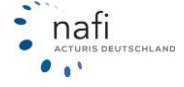

#### 2. Bedienung

#### 2.1. "NAFI-Antragsassistent" starten

Nachdem Sie die Daten in den **NAFI**<sup>®</sup> Kfz-Kalkulator eingegeben und eine Berechnung durchgeführt haben, haben Sie drei Möglichkeiten den *"NAFI-Antragsassistenten"* zu starten.

1. Über die Menüzeile (zuerst entsprechenden Tarif markieren)

| 🊔 Pkw (WKZ 112)-Einze      | lberech  | nung - Versio          | on 16   | .09, Datenst | and 9/2  | 012 + 1/2013   | (EUR, 19% VSt.)   |       |
|----------------------------|----------|------------------------|---------|--------------|----------|----------------|-------------------|-------|
| Daten Einstellungen        | Online/  | /FAX-Antrag            | Au      | sdruck/PDF   | Infos    | Berechnung     | Dienstprogram     |       |
| D 🛩 🖬 🖬 🕵 ,                | A        | ntrag stellen          | -       |              |          |                | Щ 🖊 📑             |       |
|                            | Lo       | okale Verwalt          | ung d   | ler Online-A | nträge   |                |                   |       |
| Allgemeine Daten           | Da       | aten aus der (         | Dnlin   | eantrag-Ver  | waltung  | j laden        | 5 <u>S</u> F-Herk |       |
|                            | Ve       | ermittlerporta         | ıl (Int | ernet)       |          |                |                   |       |
| 30.09.2012                 | In       | foseite anzeig         | jen (I  | internet)    |          |                | 🗸 Günstigster     |       |
|                            | _        | Zahlungsart            | _       | Bankeinz     | ig/BLZ:  |                | 🔽 Standard        |       |
| Pkw (WKZ 112)-Einze        | lberechr | nung - Versio          | n 16.   | 09, Datensta | nd 9/20  | )12 + 1/2013 ( | EUR, 19% VSt.)    |       |
| Daten Einstellungen        | Online/  | FAX-Antrag             | Aus     | druck/PDF    | Infos    | Berechnung     | Dienstprogramme   | Hilfe |
|                            | 4        | 1  Se   🙈   🛛          |         | Antrag/De    | ckungsa  | aufgabe 🧹      |                   | ierun |
|                            |          |                        |         | Ergebnisül   | ersicht. |                |                   |       |
| 1 <u>A</u> llgemeine Daten | 2 Merl   | kmale <mark>3</mark> B |         | Eine Gesel   | schaft   |                |                   | imier |
| Versicherungsbeginn-       |          | Zahlungsper            |         | Prozentua    | e Abwe   | ichung         |                   |       |
| 30.09.2012                 |          | Zahlungsper            |         | Ergebnisü    | persicht | in Excel-Forma | at exportieren    | ▶ eWi |

2. Über das Kontextmenü (Doppelklick mit der linken Maustaste auf den entsprechenden Tarif)

| Gesellschaft                   |                             | LD | LQ | LQP | Gesamt | AR | SF    | eVB      | 0A       | KH+Kasko   | KH     | K         |
|--------------------------------|-----------------------------|----|----|-----|--------|----|-------|----------|----------|------------|--------|-----------|
| 074. ITZEHOER KOMPLETT         | P 4 4                       |    | _  |     | .09    |    | •     | 0        | 1        | 205,09     | 187,42 |           |
| 073. ITZEHOER KOMPLETT MIT     | nline-Antrag                |    |    |     | ,33    | 1  | ٢     | ۲        | 1        | 203,33     | 187,42 | 1         |
| 178. ITZEHOER TOP DRIVE        | nline-FAX/E-Mail-Antrag     |    |    |     | ,98    | 1  | ٠     | ٨        | 1        | 287,98     | 262,53 | 2         |
| 212. JANITOS ADVANCED (T12)    | usdruck dieser Gesellschaft |    |    |     | •      | De | eckun | gsaufg   | jabe 🔫   |            |        | $\square$ |
| 201. JANITOS COMPACT (TTZTT    | and the second              |    |    |     |        |    |       |          |          |            |        | 1         |
| 199. JANITOS COMPACT MIT WE    | skoalternativen             |    |    |     |        | Ar | ngebo | t (incl. | Kaskoalt | ernativen) |        | 1         |
| 086 KBAVAG ALLGEMEINE KIzE Ted | for au dieser Gesellschaft  |    |    |     | ► 118  |    |       | - Coh    | - ≉स     | 203.68     | 186 29 | 1         |

#### 3. <u>Über die Symbole in der Spalte "OA" (Doppelklick mit der linken Maustaste auf das entsprechende</u> Symbol)

| Gesellschaft                                             | LD | LQ  | LQP  | Gesamt | AR | SF | eVB | 0A | K⊦ |
|----------------------------------------------------------|----|-----|------|--------|----|----|-----|----|----|
| 031. ÖFFENTLICHE BRAUNSCHWEIG Kíz Basis                  | 0  | 4   | 30 % | 172,63 |    | ٢  | ٨   | 1  |    |
| 032. NÜRNBERGER AutoVersicherung WerkstattPlus (GAV/K12) |    | ÷.  | 37 % | 172,78 |    | ٢  | ٨   | 1  |    |
| 033. NÜRNBERGER AutoVersicherung (GAV/K2)                |    | 4   | 37 % | 174,80 |    | 0  | ٥   | 1  |    |
| 034. deutsche internet Basis Sorglos-Kasko               | 0  | ÷.  | 21 % | 175,55 |    | ٢  |     | 1  |    |
| 035. S DirektVersicherung AutoPlusProtect                | 0  | 4   | 42 % | 177,15 |    | ٢  | ۲   | 1  |    |
| 036. deutsche internet Basis                             |    | Ф.  | 24 % | 178,68 |    | ٢  |     | 1  |    |
| 037. ÖFFENTLICHE BRAUNSCHWEIG Kfz Komfort                |    | 4   | 39 % | 181,19 |    | ٢  | ٨   | 1  |    |
| 038. BRUDERHILFE CLASSIC SELECT                          | 0  | Ф.  | 49 % | 183,16 |    | ٢  |     |    |    |
| 039. deutsche internet Komfort Sorglos-Kasko             | 0  | -₽- | 42 % | 184,62 |    | ٢  | (a) | 1  |    |

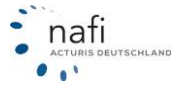

#### 2.2. Antrag erstellen

Nachdem Sie im **NAFI**<sup>®</sup> Kfz-Kalkulator alle Angaben gemacht haben, die für das Angebot benötigt werden, müssen Sie im *"NAFI-Antragsassistenten"* noch weitere Angaben machen, die für die Antragsstellung benötigt werden.

Die Daten werden direkt bei der Eingabe im jeweiligen Feld dahingehend geprüft, ob sie den Vorgaben des Versicherers für einen "*Online-Antrag"*, *"Online-E-Mail-Antrag"* oder *"Online-Fax-Antrag"* entsprechen. Sind alle Felder gemäß den Vorgaben des Versicherers korrekt ausgefüllt, werden die Antragspunkte (linker Bereich) in Form eines blauen Häkchens *O* gekennzeichnet.

Ungültige oder fehlende Eingaben werden mit einem weißen Ausrufezeichen im roten Kreis <sup>1</sup> gekennzeichnet und zusätzlich im Punkt *"Fehlerliste"* aufgeführt.

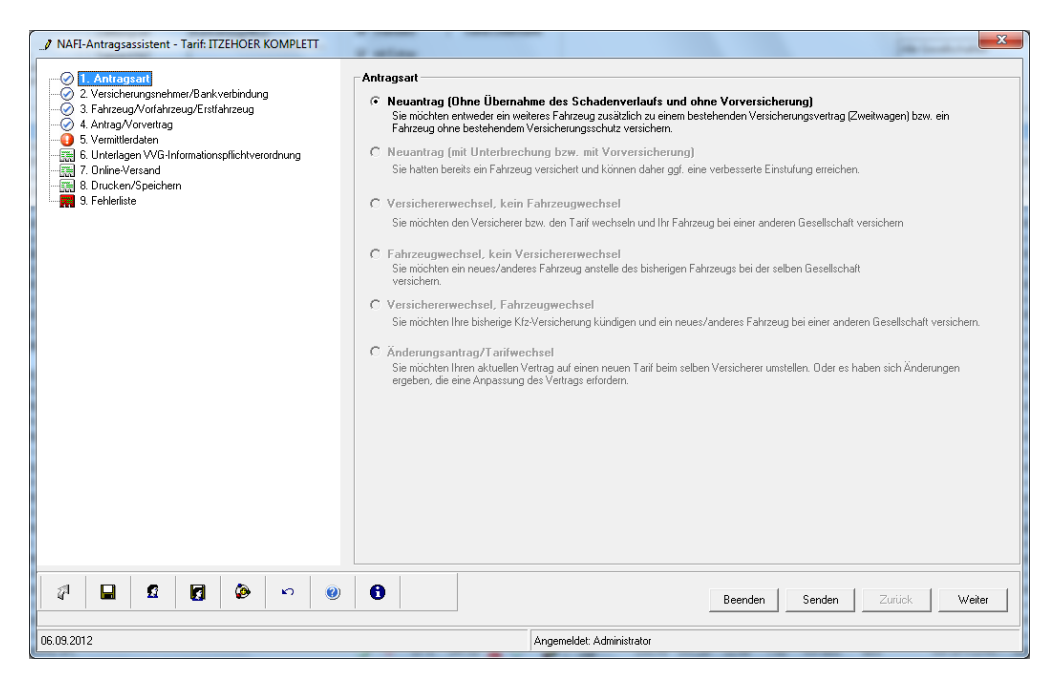

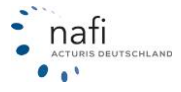

#### 2.3. Testantrag

Wenn Sie bei dem Online-Antragsversand noch unsicher sind und das ganze erst einmal ausgiebig testen möchten, so wurde im "NAFI-Antragsassistenten", unter dem Punkt "Online-Versand" und hier im Dropdown-Menü bei "Online-Antragsart" zwei Funktionstests zur Verfügung gestellt.

| NAFI-Antragsassistent - Tarif: ITZEHOER KOMPLETT                                                                                                    | X                                                                                                    |
|----------------------------------------------------------------------------------------------------|----------------------------------------------------------------------------------------------------|
| 1. Anitragsart     2. Versicherungsmehmer/Bankverbindung     3. Fahrzeug/Voralerusg/Estfahrzeug     5. Vermittlerdaten     5. Vermittlerdaten     7. Online-Versand     7. Online-Versand     9. S. Fehlenliste | Dnline-Antragsart Dnline-Antragsart Dnline-Antragsart Normal Funktionstest (ohne Versand an VU) Funktionstest (ohne Versand an VU) Funktionstest (mt Versand an VU) Funktionstest (mt Versand an VU) Funktionstest (mt Versand an VU) Status Anträge ohne Übernahme des Schadenverlaufs werden automatisch "Alternativ" versandt.  Status Status Anträge ohne Übernahme des Schadenverlaufs werden automatisch "Alternativ" versandt.  Status Status Anträge ohne Übernahme des Schadenverlaufs werden automatisch "Alternativ" versandt.  Status |
|                                                                                                    | Beenden         Senden         Zuritick         Weiter                                                                                                    |
| 06.09.2012                                                                                                    | Angemeldet: Administrator                                                                                                    |

#### 2.4. Antrag versenden

Nachdem Sie alle Pflichtangaben, die für den Antragsversand benötigt werden gemacht haben, d.h. jeder Antragspunkt im linken Bereich mit einem blauen Haken gekennzeichnet und auch nichts in der Fehlerliste eingetragen ist, klicken Sie auf den Antragspunkt "Online-Versand", geben die "Online-Antragsart" an (standardmäßig ist hier immer "normal" ausgewählt) und klicken dann auf die angezeigte Schaltfläche.

| NAFI-Antragsassistent - Tarif: ITZEHOER KOMPLETT                                                                                                    |                                                                                                    |
|----------------------------------------------------------------------------------------------------|----------------------------------------------------------------------------------------------------|
| 1. Antragsat     2. Versicheungsnehme/Bankverbindung     3. Fahrzeug/Vorfahrzeug/Eistlahrzeug     5. Vermittlerdan     5. Vermittlerdan     7. Online-Versand     3. Fehlerliste | Inline Versand<br>Online Antragsart<br>Torma<br>Elektronische Versicherungsbestätigung (eVB)<br>eVB automatisch abrufen<br>Status<br>Anträge ohne Übernahme des Schadenverlaufs werden<br>automatisch "Alternativ" versandt.<br>Sienden |
|                                                                                                    | Beenden Senden Zurück Weiter                                                                                                    |
| 06.09.2012                                                                                                    | Angemeldet: Administrator                                                                                                    |

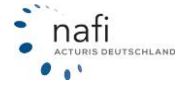

Je nachdem, welches Antragsverfahren der Versicherer über **NAFI**<sup>®</sup> anbietet, fallen die Schaltflächen unterschiedlich aus.

#### 2.4.1. Online-Antrag

Nachdem Sie unter dem Antragspunkt "Online-Versand" auf die Schaltfläche **Senden**> geklickt und die Nutzungsbedingungen akzeptiert haben, öffnet sich das Fenster "Onlineanträge – Datenübertragung".

|       | Senden  |                        |   |
|-------|---------|------------------------|---|
| 6 🖉 - | Beenden | n Senden Zurück Weiter | 1 |

#### 2.4.1.1. Erfolgreicher Versand

| Verbindu | ıng über: | bestehende Verbind | ung (z.B. Standleitung) |                               |
|----------|-----------|--------------------|-------------------------|-------------------------------|
| Verschlü | isselung: | SSL                |                         |                               |
| zu verse | ndene Anl | träge              |                         |                               |
| Nr       | Status    |                    | Versicherer             | Versicherungsnehmer           |
| 琧 1      | Bereit    |                    | ITZEHOER KOMPLETT       | Mustermann, Max in Holzminden |
|          |           |                    |                         | Status von Antrag 1           |
| Protokol |           |                    |                         |                               |
|          |           |                    |                         |                               |
|          |           |                    |                         |                               |
|          |           |                    |                         |                               |
|          |           |                    |                         |                               |

Im unteren Bereich des Fensters, unter *"Protokoll"*, wird Ihnen der Verlauf des Antragversands angezeigt.

Nach dem erfolgreichen Versand ändert sich der *"Status"* des versendeten Antrages auf *"Versendet"* und vor der Nummer erscheint jetzt ein grünes Kästchen mit einem weißen Haken.

| 🕂 Onlineanträge -Datenübertragung                                                                                                    | Terrarian Till Al                                                                 | ×                                             | 3 |
|----------------------------------------------------------------------------------------------------|-----------------------------------------------------------------------------------|-----------------------------------------------|---|
| aktuelle Verbindungseinstellung (kann im E<br>Server: www.insurancestation.<br>Verbindung über: bestehende Verbindun<br>Verschlüsselung: SSL     zu versendene Anträge | lenutzermanagementsystem :<br>de:443/online-request/page<br>g (z.B. Standleitung) | geändert werden)<br>s/interfaces/standard.asp |   |
| Nr Status                                                                                                    | Versicherer                                                                       | Versicherungsnehmer                           |   |
| ✓ 1 Versendet                                                                                                    | ITZEHOER KOMPLETT                                                                 | Mustermann, Max in Holzminden                 |   |
|                                                                                                    | m                                                                                 | Status von Antrag 1                           |   |
|                                                                                                    |                                                                                   | Status VorrAntrag 1                           |   |
| Protokoll                                                                                                    |                                                                                   |                                               | - |
| *Vorgang gestartet<br>* bestehende Verbindung verwenden<br>* Antrag 1 wird versendet<br>* Antrag 1 erfolgreich versendet<br>* Vorgang beendet                          |                                                                                   | A                                             |   |
|                                                                                                    |                                                                                   | ~                                             |   |
| Nutzungsbedingungen                                                                                                    |                                                                                   | Starten Schließen                             |   |

Im Fenster "Onlineanträge – Datenübertragung" wird Ihnen der zu versendende Antrag angezeigt. Der

Klicken Sie auf die Schaltfläche < Starten>.

Status steht auf "Bereit".

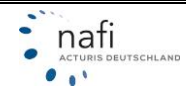

#### 2.4.1.2. Fehlerhafter Versand

Nachdem Sie im Fenster *"Onlineanträge – Datenübertragung"* auf **<Starten**> geklickt haben, erscheint eine Fehlermeldung, die Sie mit **<OK**> bestätigen müssen.

|                                                                                         | , orbindenigooniotonenig (i                                                                                             |                    | enutzermanagementsystem          | geandert werden)              |   |
|-----------------------------------------------------------------------------------------|----------------------------------------------------------------------------------------------------|--------------------|----------------------------------|-------------------------------|---|
| ierver:                                                                                 | www.insurand                                                                                                    | cestation.c        | de:443/online-request/page       | s/interfaces/standard.asp     |   |
| /erbinau                                                                                | ing uber: bestenende v                                                                                                  | 'erbindung         | g (z.B. Standleitung)            |                               |   |
| /erschlu                                                                                | sselung: SSL                                                                                                    |                    |                                  |                               |   |
| u verser                                                                                | ndene Anträge                                                                                                    |                    |                                  |                               |   |
| Nr                                                                                      | Status                                                                                                    |                    | Versicherer                      | Versicherungsnehmer           |   |
| <mark>×</mark> 1                                                                        | Fehler (Doppelklick für                                                                                                 | Details)           | ITZEHOER KOMPLETT                | Mustermann, Max in Holzminder |   |
| •                                                                                       |                                                                                                    |                    | III                              |                               | • |
| •                                                                                       |                                                                                                    |                    | III                              | Status von Antrag 1           | • |
| <ul> <li>✓</li> <li>Protokoll</li> </ul>                                                |                                                                                                    |                    |                                  | Status von Antrag 1           | ŀ |
| Protokoll * Vorgar * bestel*                                                            | ng gestartet<br>rende Verbindung verwe                                                                                  | nden               |                                  | Status von Antrag 1           | • |
|                                                                                         | ng gestartet<br>rende Verbindung verwe<br>11 wird versendet<br>11 wird versendet                                        | nden               | III                              | Status von Antrag 1           | • |
|                                                                                         | ng gestantet<br>nende Verbindung verwe<br>1 wird versendet<br>1 wird versendet<br>11 Feher. Bei Onineübe<br>ng beendet  | nden<br>rtragung n | nax 1.000,- EUR Sonderau         | Status von Antrag 1           | 4 |
| Protokoll     * Vorgan     * bestef     * Antrag     * Antrag     * Antrag     * Vorgan | ng gestartet<br>rende Verbindung verwe<br>1 wird versendet<br>1 wird versendet<br>1 Fehler: Bei Onlineübe<br>ng beendet | nden<br>rtragung n | III<br>nax. 1.000,- EUR Sonderau | Status von Antrag 1           | 4 |

| Onlineanträg<br>aktuelle Verbin<br>Server:<br>Verbindung üb<br>Verschlisselur                                                                                                    | e -Datenübertragung<br>dungseinstellung (kann im B<br>www.insurancestation./<br>er: bestehende Verbindung | enutzermanagement<br>de:443/online-reque:<br>g (z.B. Standleitung) | system geändert werden)<br>st/pages/interfaces/standard. | asp         |
|----------------------------------------------------------------------------------------------------|----------------------------------------------------------------------------------------------------|--------------------------------------------------------------------|----------------------------------------------------------|-------------|
| zu versendene                                                                                                    | Anträge                                                                                                   | Versieberer                                                        |                                                          |             |
| X 1 F-44                                                                                                    | er (Denerallulialı, Gir Develle)                                                                          | IT2ELIOED KOMD                                                     | CTT Musterer Marrie                                      | Halanin dan |
| N                                                                                                    | AFI Online Anträge                                                                                        |                                                                    |                                                          |             |
| Achtung! Der Antrag konnte nicht gestellt werden!<br>Bitte prüfen Sie die angezeigten Fehlermeldungen, korrigieren Sie ggf.<br>die Eingaben und versuchen Sie anschließend eine erneute<br>Übertragung. |                                                                                                    |                                                                    |                                                          |             |
| * Vorganı<br>* bestehe<br>* Antrag                                                                                                    |                                                                                                    |                                                                    | [                                                        | ОК          |
| * Antrag 1 Fel                                                                                                    | hler: Bei Onlineübertragung r                                                                             | nax. 1.000,- EUR So                                                | nderausstattungen möglich                                | -           |
| Nutzung                                                                                                    | sbedingungen                                                                                              |                                                                    | Stop                                                     | Schließen   |

Der zu versendende Antrag erhält jetzt ein rotes Kästchen mit einem weißen Kreuz und in der Spalte "Status" steht jetzt "Fehler (Doppelklick für Details)".

> Fehler: Bei Onlineübertragung max. 1.000,- EUR Sonderausstattungen möglich Fahrzeug besitzt Sonderausstattungen über 1.000,- EUR

> > Inhalt

Schließen

Machen Sie auf den fehlerhaften Antrag einen Doppelklick. Im Fenster *"Statusreport"*, werden Ihnen mehr Informationen zu dem/den Fehler(n) aufgeführt.

In diesem Beispiel übersteigt der Wert der Sonderausstattung, den Wert, den der Versicherer max. versichert.

Wenn Sie das Fenster für die Datenübertragung geschlossen haben, erscheint folgende Meldung, die Sie mit **OK**> bestätigen müssen, um in den *"NAFI-Antragsassistenten"* zurückkehren zu können.

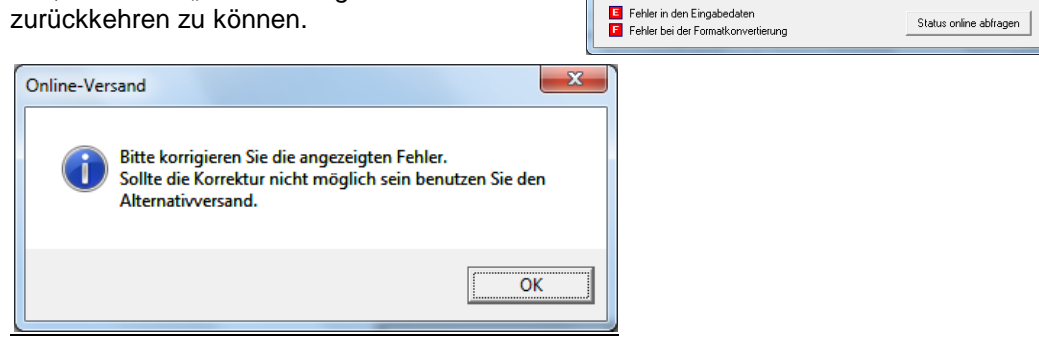

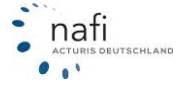

Statusreport

letzter Sendeversuch:

Status allgemein:

Variable

1801491

Status NAFI-Server: Antrag steht in Fehlerliste Fehler in den Eingabedaten: keine Fehler vorhanden

06.09.2012 10:45:14

Fehler

Im *"NAFI-Antragsassistenten"* erscheint jetzt zusätzlich, unter dem Antragspunkt *"Online-Versand"*, die Schaltfläche <**Alternativversand**>.

Sollte also der angegebene Fehler kein Fehler sein, so haben Sie jetzt die Möglichkeit den Antrag alternativ an den Versicherer zu verschicken.

Alternativversand bedeutet, dass der Antrag z.B. als *"Online-E-Mail-Antrag"* oder *"Online-Fax-Antrag"* an den Versicherer übermittelt wird und er somit von einem Sachbearbeiter bearbeitet wird.

| NAFI-Antragsassistent - Tarif: ITZEHOER KOMPLETT                                                                                                    |                                                                                       |
|----------------------------------------------------------------------------------------------------|---------------------------------------------------------------------------------------|
| 1. Antragsart     2. Versicherungsnehmer/Bankverbindung     3. Fahrzeug/Norfahrzeug/Estsfahrzeug     4. Antrag/Noretrag     5. Vermittlendaten     6. Untelagen VVG-Informationspflichtverordnung     7. Online-Versand     8. Drucken/Speichern     9. Fehlerliste | Online-Versand Online-Antragsart Funktionstest (ohne Versand an VU)                   |
|                                                                                                    | -Status<br>Fehler: Bei Onlineübertragung max. 1.000,- EUR Sonderausstattungen möglich |
|                                                                                                    | Alternativversand                                                                     |
|                                                                                                    | Beenden     Senden     Zurück     Weiter                                              |
| 06.09.2012                                                                                                    | Angemeldet: Administrator                                                             |

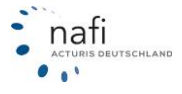

#### 2.4.2. Online-E-Mail-Antrag

Um den Antrag zu verschicken, klicken Sie auf < E-Mail-Antrag>.

|            | Definition of the second second secon |
|------------|----------------------------------------------------------------------------------------------------|
|            | Beenden Senden Zurück Weiter                                                                                                    |
| 06.09.2012 | Angemeldet: Administrator                                                                                                    |

Bevor Sie den Antrag versenden können, müssen Sie diesen Hinweis lesen und bestätigen. Klicken Sie danach auf < Weiter >.

| strag / Weiterleitung per Email                                                                                                    | ×                                                                                                    |
|----------------------------------------------------------------------------------------------------|----------------------------------------------------------------------------------------------------|
| Faxnummern für den Versand                                                                                                    |                                                                                                    |
| Der Antrag wird standardmäßig an die Faxnummer v<br>wurde.                                                                                                  | rersendet, die uns vom Versicherer vorgegeben                                                                               |
| Falls Sie den Antrag an ein spezielles Faxgerät beim<br>nachstehend die entsprechende Nummer in den na                                                      | versicherer senden möchten, so geben Sie bitte<br>chfolgenden Feldern ein.                                                  |
| Faxnummer beim Versicherer:                                                                                                    |                                                                                                    |
| Im Fehlerfall diese Nr. verwenden:                                                                                                    |                                                                                                    |
| Die Weiterleitung des Antrags an das gewählte Ver:<br>Berücksichtigung von ggf. zu erfüllenden Bedingun<br>Vereinbarungen mit dem Versicherer, etc.         | sicherungsunternehmen erfolgt ohne<br>gen, z.B. anfragepflichtige Risiken, notwendige                                       |
| Es gibt keine Vereinbarungen zwischen dem Versic<br>der fehlenden Unterschrift des Versicherungsnehme<br>Versand bei der Gesellschaft, ob die Übertragung o | herer und der NAFI Unternehmensgruppe bzgl.<br>rs. Bitte informieren Sie sich ggf. vor dem<br>hne Unterschrift möglich ist. |
| Ich habe die Hinweise gelesen und akzeptiere s                                                                                                    | sie                                                                                                    |
| <b>†</b>                                                                                                    | Zurijck Weiter                                                                                                    |
| -                                                                                                    |                                                                                                    |

Sie müssen die Nutzungsbedingungen akzeptieren und gelangen in das Fenster *"Onlineantrag – Datenübertragung"*. Sie gehen hier genauso vor, wie beim *"Online-Antrag"*.

| /erbindu                        | www.insurances                                             | tation.de:443/online-request/page | ss/interfaces/standard.asp    |  |  |
|---------------------------------|------------------------------------------------------------|-----------------------------------|-------------------------------|--|--|
|                                 | Verbindung über: bestehende Verbindung (z.B. Standleitung) |                                   |                               |  |  |
| /erschlü                        | sselung: SSL                                               |                                   |                               |  |  |
|                                 | ndene Anträge                                              |                                   |                               |  |  |
|                                 | ndene Antrage                                              |                                   | 1                             |  |  |
| Nr                              | Status                                                     | Versicherer                       | Versicherungsnehmer           |  |  |
| <b>1</b>                        | Versendet                                                  | VGH AutoPlus mit Wer              | Mustermann, Max in Holzminden |  |  |
|                                 |                                                            |                                   | Status von Antrag 1           |  |  |
| Protokol                        |                                                            |                                   |                               |  |  |
| * Vorga<br>* bostol             | ng gestartet                                               |                                   | A.                            |  |  |
|                                 | a 1 wird versendet                                         |                                   |                               |  |  |
| * Antrag                        | 1 erfolgreich versendet                                    |                                   |                               |  |  |
| * Antrag<br>* Antrag            | a a b a sur dat                                            |                                   |                               |  |  |
| * Antrag<br>* Antrag<br>* Vorga | ng beendet                                                 |                                   |                               |  |  |
| * Antrag<br>* Antrag<br>* Vorga | ng beendet                                                 |                                   |                               |  |  |
| * Antrag<br>* Antrag<br>* Vorga | ng beendet                                                 |                                   |                               |  |  |

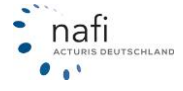

#### 2.4.3. Online-Fax-Antrag

Klicken Sie auf <**Fax-Antrag**> um den Antrag zu verschicken.

|                                                          | FAX-Antrag                   |
|----------------------------------------------------------|------------------------------|
| ) (1) (2) (2) (3) (4) (4) (4) (4) (4) (4) (4) (4) (4) (4 | Beenden Senden Zurück Weiter |
|                                                          | Angemeldet: Administrator    |

Im Gegensatz zum *"Online-E-Mail-Antrag"* können Sie hier eine Fax-Nummer angeben, an die der Antrag verschickt werden soll.

Beachten Sie diesen Hinweis und lesen Sie ihn aufmerksam durch.

Bestätigen Sie, dass Sie den Hinweis gelesen und akzeptiert haben und klicken Sie auf <**Weiter**>.

Nachdem Sie die Nutzungsbedingungen bestätigt haben, öffnet sich das Fenster "Onlineanträge – Datenübertragung".

| F      | axnummern für den Versand                                                                                                    |
|--------|----------------------------------------------------------------------------------------------------|
| C<br>V | er Antrag wird standardmäßig an die Faxnummer versendet, die uns vom Versicherer vorgegeben<br>rurde.                                                                                                    |
| F<br>r | alls Sie den Antrag an ein spezielles Faxgerät beim Versicherer senden möchten, so geben Sie bitt<br>achstehend die entsprechende Nummer in den nachfolgenden Feldern ein.                                                                                                  |
| F      | axnummer beim Versicherer: 0123/11223344                                                                                                    |
| h      | n Fehlerfall diese Nr. verwenden:                                                                                                    |
| E      | Ie Weiterleitung des Antrags an das gewahlte Versicherungsunternehmen erfolgt ohne<br>erücksichtigung von ggf. zu erfüllenden Bedingungen, z.B. anfragepflichtige Risiken, notwendige<br>ereinbarungen mit dem Versicherer, etc.                                            |
| E o V  | s gibt keine Vereinbarungen zwischen dem Versicherer und der NAFI Unternehmensgruppe bzgl.<br>er fehlenden Unterschrift des Versicherungsnehmers. Bitte informieren Sie sich ggl. vor dem<br>ersand bei der Gesellschaft, ob die Übertragung ohne Unterschrift möglich ist. |
|        | 7 Jak kaka dia Uliaunian melanan undakanatian dia                                                                                                    |

| 🔠 Onlineanträge - [  | Datenübertragung                                                                 |                         |                               | x    |  |
|----------------------|----------------------------------------------------------------------------------|-------------------------|-------------------------------|------|--|
| – aktuelle Verbindun | gseinstellung (kann im B                                                         | enutzermanagementsystem | geändert werden)              |      |  |
| Server:              | Server: www.insurancestation.de:443/online-request/pages/interfaces/standard.asp |                         |                               |      |  |
| Verbindung über:     | Verbindung über: bestehende Verbindung (z.B. Standleitung)                       |                         |                               |      |  |
| Verschlüsselung:     | Verschlüsselung: SSL                                                             |                         |                               |      |  |
| zu versendene An     | träge                                                                            |                         |                               |      |  |
| Nr Status            |                                                                                  | Versicherer             | Versicherungsnehmer           |      |  |
| 🗄 1 Bereit           |                                                                                  | PROVINZIAL NORD (P)     | Mustermann, Max in Holzminden |      |  |
|                      |                                                                                  | m                       |                               | F    |  |
|                      |                                                                                  |                         | Status von Antrag 1           |      |  |
| Protokoll            |                                                                                  |                         |                               |      |  |
|                      |                                                                                  |                         |                               | ~    |  |
|                      |                                                                                  |                         |                               |      |  |
|                      |                                                                                  |                         |                               |      |  |
|                      |                                                                                  |                         |                               |      |  |
|                      |                                                                                  |                         |                               |      |  |
|                      |                                                                                  |                         |                               | -    |  |
| ļ                    |                                                                                  |                         |                               |      |  |
| Nutzungsber          | dingungen                                                                        |                         | Starten Schlie                | :Ben |  |

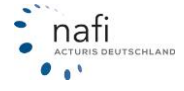

#### 2.4.4. Nur Papierantrag möglich

In diesem Fall müssen Sie den Antrag ausdrucken und manuell per Fax oder per Post an den Versicherer schicken. Dieser Versicherer bietet über den **NAFI**<sup>®</sup> Kfz-Kalkulator keine Übertragung an.

|            | Status                                          |
|------------|-------------------------------------------------|
|            | Für diesen Tarif ist kein Online-Antrag möglich |
|            |                                                 |
|            |                                                 |
|            |                                                 |
|            | Senden                                          |
|            | Beenden Senden Zurück Weiter                    |
| 06.09.2012 | Angemeldet: Administrator                       |

In diesem Fall müssen Sie auf den nächsten Antragspunkt *"Drucken/Speichern"* klicken und den Antrag <**Drucken**> oder in ein <**PDF**>-Dokument umwandeln.

| NAFI-Antragsassistent - Tarif: WGV Basis                                                                                                    |                                                                                                    |
|----------------------------------------------------------------------------------------------------|----------------------------------------------------------------------------------------------------|
| 1. Antragant     2 Versicherungsnehmer/Bankverbindung     3. Fahrzeug/Vorlahrzeug/Estfahrzeug     4. Antrag/Norvettag     5. Vermittlerdaten     6. Untelagen VVG-Informationsplichtverordnung     7. Online-Versand     8. Drucken/Speichern | Drucken/Speichern  Antrag  Antrag  I Antrag  I Leistungen (Übersicht)  Kündigung  Kündigung                                                                                                    |
|                                                                                                    | Voreinstellung  Dokumentenauswahl als Voreinstellung speichern                                                                                                    |
|                                                                                                    | Dokumente         Emailversand         Imailversand         Imailversand |
|                                                                                                    | Beenden Senden Zurück Weiter                                                                                                    |
| 06.09.2012                                                                                                    | Angemeldet: Administrator                                                                                                    |

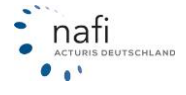

#### 2.5. eVB automatisch abrufen

Je nach Versicherer ist es auch möglich die eVB automatisch, beim Online-Antragsversand abzurufen.

Automatisch abrufen bedeutet, dass die eVB ohne den eVB-Assistenten direkt abgerufen wird und sich **nach** dem Versand des Antrages das PDF-Dokument mit der VB-Nummer öffnet.

Hierfür setzen Sie bei *"eVB automatisch abrufen"* einen Haken und verschicken den *"Online-Antrag"*, *"Online-E-Mail-Antrag"* oder *"Online-Fax-Antrag"*.

**<u>Nachdem</u>** Sie das Fenster *"Onlineanträge – Datenübertragung"* nach erfolgreichem Antragsversand geschlossen haben, erhalten Sie die Meldung, dass die eVB erfolgreich abgerufen wurde. Nach Bestätigung der Meldung öffnet sich das PDF-Dokument mit der VB-Nummer.

| NAFI-Antragsassistent - Tarif: VHV-FLOTTE-0                                                                                                    | GARANT 1+                                                                                                    |        |
|----------------------------------------------------------------------------------------------------|----------------------------------------------------------------------------------------------------|--------|
| 1. Antragset     2. Venicherungsnehmen/Bankverbindung     2. Sahzeug/Vorfahzeug     4. Antrag-Worehtag     5. Venitfiedaten     5. Unterlagen W/G informationsplichtverordn     8. Unterlagen W/G informationsplichtverordn     8. Discken/Speichern     5. S Fehlerfiste                                                                                                    | Unline Versand Unline Antragsart Funktionstest (ohne Versand an VU) Elektronische Versicherungsbestätigung (eVB) Versendet Versendet |        |
| Image: Second Second | book Reader  pe Dokyment Werkzeuge Fepster Hilfe  pe Vestionung AG  1 / 1                                                            | Weiter |

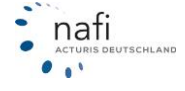

#### 2.6. Antragsverwaltung

Sie haben im **NAFI**<sup>®</sup> Kfz-Kalkulator die Möglichkeit jederzeit zu überprüfen, ob Anträge online verschickt wurden und wie der derzeitige Antragsstatus des verschickten Antrages ist.

Ihnen stehen hierzu zwei Möglichkeiten zur Verfügung

- das Vermittlerportal (Internet)
- die lokale Verwaltung

#### 2.6.1. Vermittlerportal (Internet)

In diesem Portal haben Sie die Möglichkeit

- Einstellungen zu ändern (wenn Sie als Administrator angemeldet sind)
- Statistiken aufzurufen oder abzustellen (wenn Sie als Administrator angemeldet sind)
- Versendete Anträge einzusehen (wenn Sie als Administrator oder Benutzer angemeldet sind)
- abgerufene eVBs anzusehen (wenn Sie als Administrator oder Benutzer angemeldet sind)

In das Vermittlerportal gelangen Sie über das Startprogramm von **NAFI**<sup>®</sup> ...

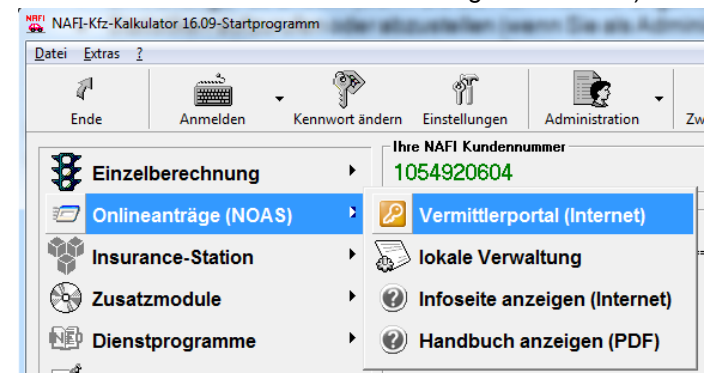

| 🎐 Pkw (WKZ 112)-Einzelber | echnung - Version 16.09, Datenstand 9/2012 + 1/2013 (I | EUR, 19% VSt.)    |                 |
|---------------------------|--------------------------------------------------------|-------------------|-----------------|
| Daten Ein On              | ine/FAX-Antrag Ausdruck/PDF Infos Berechnung           | Dienstprogram     | oder in der Eir |
| D 🚅 🖬 🖬 🕵                 | Antrag stellen                                         | jji / 🔟           | die Menüzeile.  |
|                           | Lokale Verwaltung der Online-Anträge                   | 1                 |                 |
| Allgemeine Daten          | Daten aus der Onlineantrag-Verwaltung laden            | 5 <u>S</u> F-Herk |                 |
| Versicherungsbeginn       | Vermittlerportal (Internet)                            |                   |                 |
| 30.09.2012                | Infoseite anzeigen (Internet)                          | Günstigster       |                 |
|                           | Zahlungsart Bankeinzug/BLZ:                            | 🔽 Standard        |                 |

..oder in der Einzelberechnung über lie Menüzeile.

Es öffnet sich Ihr Standardbrowser. Im nächsten Fenster klicken Sie auf < Aufrufen>.

NAFI Online-Antragssystem Sie werden mit dem Vermittlerportal verbunden und anhand Ihrer Lizenzdaten angemeldet.

Aufrufen

Um das Portal im vollen Umfang nutzen zu können, müssen Sie sich zuerst < Anmelden >.

Starten Sie das Vermittlerportal das erste Mal, müssen Sie sich zuerst als Benutzer anlegen, d.h. Sie füllen alle vier Felder aus und klicken auf <**Anlegen**>.

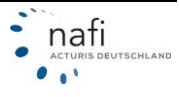

**Hinweis**: Die erste Anmeldung ist immer die, des **Administrators**. Notieren Sie daher Ihren Anmeldenamen und das Kennwort, da Sie die Zugangsdaten für jede weitere Anmeldung im Vermittlerportal benötigen.

Der Anmeldename und das Kennwort sind frei wählbar. Das **Kennwort** sollte nur mindestens **6stellig** sein.

| NAFI Online-Ant                                                                                                    | ragssystem Vermittlerportal                                                                                                    |                                                                                                    |
|----------------------------------------------------------------------------------------------------|----------------------------------------------------------------------------------------------------|----------------------------------------------------------------------------------------------------|
| Lizenzdaten                                                                                                    |                                                                                                    |                                                                                                    |
| Erstellt am: 09.10.1<br>Kunden-Nr: 105492<br>Firmenname1: NAFI-U<br>Straße: Lütmar<br>Piz, Ort 37671<br>Standorte: Höxter<br>Produkt: Basis,f<br>Ausführung: Standa<br>Netzwerk: Mehrpl                                                                                                    | 2009<br>20604<br>12<br>Internehmensberatung GmbH & Co. KG<br>iser Str. 60<br>Höxter<br>Höxter<br>Hötte<br>ard<br>atz                                                                                               |                                                                                                    |
|                                                                                                    |                                                                                                    |                                                                                                    |
| Aktueller Benutzer                                                                                                    | Annaldan                                                                                                    |                                                                                                    |
| (kein benutzer angemeidet)                                                                                                    | Aimeiden                                                                                                    |                                                                                                    |
| Bitte wählen Sie die gewüns                                                                                                    | chte Option aus                                                                                                    |                                                                                                    |
| Bitte beachten Sie, dass für ein                                                                                                    | ige Funk Antragssystem Administrator                                                                                                    | rer                                                                                                    |
| Informationen:                                                                                                    | Primären Administrator für die Lizenz anlegen                                                                                                    |                                                                                                    |
| Anträge anzeigen                                                                                                    | IIm den Zugang zur Threm Onlinenortal zu sichern, muss einmalig das nrimäre Ad                                                                                                    | ministratorkonto fiir                                                                                                    |
| Statistik abrufen     EVB anzeigen                                                                                                    | diese Lizenz erstellt werden.                                                                                                    |                                                                                                    |
| Allgemeine Infos                                                                                                    | Dieser Benutzer wird der primäre Administrator und wird über alle Berechtigunger                                                                                                    | n verfügen!                                                                                                    |
|                                                                                                    | Vollständiger Name:<br>Anmeldename:                                                                                                    |                                                                                                    |
|                                                                                                    | Kennwort:                                                                                                    |                                                                                                    |
| Schließen Abmeld                                                                                                    | en Wiederholung des Kennworts:                                                                                                    |                                                                                                    |
| Bei jeder weiteren<br>Anmeldung werder<br>Sie nur noch nach<br>dem Anmeldename<br>und dem Kennwort                                                                                                    | Zurück       Anlegen         NAFI Online-Antragssystem       Vermittlerpolition         N       Benutzer anmelden         en t       Achtung! Beim Kennwort wird Groß- und Kleinschreibung berücksich Anmeldename: | ortal/Anmeldung<br>htigt!                                                                                                    |
| gefragt.                                                                                                    | Kennwort:                                                                                                    |                                                                                                    |
|                                                                                                    | Zurück Anmelden                                                                                                    |                                                                                                    |
| Bitte wählen Sie die gewür         Bitte beachten Sie, dass für e         Administration/Einstellun         ▷       Benutzer verwalten         ▷       Berechtigungen verwalten         ▷       Allgemeine Einstellungen         Informationen:       >         ▷       Anträge anzeigen         ▷       Statistik abrufen         ▷       eVB anzeigen | nschte Option aus<br>einige Funktionen besondere Berechtigungen benötigt werden.<br>Ingen:<br>In<br>ändern                                                                                                    | Nach der Anmeldung als<br>Administrator erscheint<br>zusätzlich zum Bereich<br><i>"Informationen"</i> noch der<br>Bereich <i>"Administration /</i><br><i>Einstellungen"</i> . |
| Allgemeine Infos                                                                                                    | slden NAFI Anmeldung                                                                                                    |                                                                                                    |

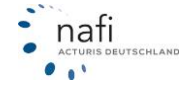

#### 2.6.1.1. Administration/Einstellungen

Dieser Bereich steht nur dem Administrator zur Verfügung und erscheint auch nur, wenn Sie sich im Vermittlerportal mit den Zugangsdaten des Administrators angemeldet haben.

#### 2.6.1.1.1. Benutzer verwalten

Hier können Sie neue Benutzer anlegen, vorhandene bearbeiten oder löschen.

| Neuen Benutzer hin                                                                                                    | zufü-      | NAFI Online-Antr          | agssystem 🕔    |                     | igang/Benutzer                                    | verwaltung   |
|----------------------------------------------------------------------------------------------------|------------|---------------------------|----------------|---------------------|---------------------------------------------------|--------------|
| gen                                                                                                    |            | Aktueller Benutzer        |                |                     |                                                   |              |
| Klicken Sie auf die So                                                                                                    | chalt-     |                           |                |                     |                                                   |              |
| fläche <neuen benut<="" th=""><th>tzer</th><th>Vorhandene Benutzerkonten</th><th></th><th></th><th></th><th></th></neuen> | tzer       | Vorhandene Benutzerkonten |                |                     |                                                   |              |
| hinzufügen>,                                                                                                    |            | Benutzername              |                | Anmeldenam          | e                                                 | Aktion       |
|                                                                                                    |            | Administrator             |                | Administrator       |                                                   | Dearbeiten   |
|                                                                                                    |            | Zurück Aktualisier        | en Neuen Be    | nutzer hinzufügen   | 1                                                 |              |
|                                                                                                    |            |                           |                |                     | -                                                 |              |
|                                                                                                    |            |                           |                |                     |                                                   |              |
|                                                                                                    |            |                           |                |                     |                                                   |              |
| NAFT Online-Antra                                                                                                    | anssvste   | m Vermittlerzugan         | a/Benutzerkon  | ito                 | geben die D                                       | Daten des    |
|                                                                                                    | ugooyoco   | t ann tainn taigan        | g, benadzenkon |                     | neuen Benutz                                      | ers ein und  |
| Neues Benutzerkonto anlegen                                                                                               | 1          |                           |                |                     | klicken auf <s< th=""><th>peichern&gt;.</th></s<> | peichern>.   |
| Vollständiger Name:                                                                                                    | Max Muster |                           |                |                     |                                                   |              |
| Anmeldename:                                                                                                    | Muster     |                           |                |                     |                                                   |              |
| Kennwort:                                                                                                    | •••••      |                           |                |                     |                                                   |              |
| Wiederholung des Kennworts:                                                                                               | •••••      |                           |                |                     |                                                   |              |
|                                                                                                    |            |                           |                |                     |                                                   |              |
| Zurück Speichern                                                                                                    | 1          |                           |                |                     |                                                   |              |
|                                                                                                    | _          | NAFI Online-Antra         | gssystem V     |                     | ugang/Benutze                                     | erverwaltung |
| Jetzt klicken Sie nebe                                                                                                    | en         |                           |                |                     |                                                   |              |
| dem neuen Benutzer                                                                                                    | auf 🧗      | ktueller Benutzer         |                |                     |                                                   |              |
| <bearbeiten>.</bearbeiten>                                                                                                |            |                           |                |                     |                                                   |              |
|                                                                                                    |            |                           |                |                     |                                                   |              |
|                                                                                                    | V          | orhandene Benutzerkonten  |                | Anmoldonan          |                                                   | Aktion       |
|                                                                                                    | <u> </u>   | dministrator              |                | Administrator       |                                                   | Bearbeiten   |
|                                                                                                    | N          | lax Muster                |                | Muster              |                                                   | Bearbeiten   |
|                                                                                                    |            |                           |                |                     |                                                   |              |
|                                                                                                    |            | Zurück Aktualisierer      | Neuen Ber      | nutzer hinzufügen   |                                                   |              |
|                                                                                                    |            |                           |                |                     |                                                   |              |
| NAFI Online-Antrags                                                                                                    | system     |                           | erkonto        |                     |                                                   |              |
|                                                                                                    |            |                           |                | Damit sich          | n der neue Ber                                    | nutzer in    |
| Benutzerkonto bearbeiten                                                                                                  | _          |                           |                | dem Verm            | ittlerportal ann                                  | nelden       |
| Vollständiger Name: Max                                                                                                   | Muster     |                           |                | kann, <u>mus</u>    | ss er zuerst no                                   | ch aktiviert |
| Anmeldename: Mus                                                                                                    | ter        |                           |                | werden. H           | lierzu setzen S                                   | bie bei "Ak- |
| Wiederholung des Kennworts:                                                                                               | •••        |                           |                | <i>tiviert"</i> ein | en Haken.                                         |              |
| Aktiviert:                                                                                                    | <b>- !</b> |                           |                |                     |                                                   |              |
| Administrator:                                                                                                    |            |                           |                | Sie könne           | n dem Benutze                                     | er jetzt     |
|                                                                                                    |            |                           |                | auch noch           | Administrator                                     | rechte       |
| Zurück Speichern                                                                                                    | -          | Löschen                   |                | geben, fal          | ls gewünscht.                                     |              |

Klicken Sie auf < Speichern> um die Einstellung zu übernehmen.

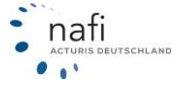

#### 2.6.1.1.2. Berechtigungen verwalten

Hier geben Sie an, für welche Vermittlernummern der Benutzer die Berechtigung erhält. Diese Einstellung wirkt sich auf den Punkt <**Anträge anzeigen**> aus. Wurde hier z.B. nichts eingetragen, werden dem Benutzer <u>keine</u> Anträge angezeigt.

Sie können für jeden Benutzer den Zugriff auf bestimmte Vermittlernummer frei schalten, d.h. der Benutzer kann alle Anträge mit der/den hier festgelegten Vermittlernummer(n) ansehen.

| Wählen Sie zuerst den<br>Benutzer aus, klicken auf<br>< <b>Festlegen</b> > und dann<br>auf < <b>Neue Berechtigung</b><br>hinzufügen>.                                                                                                    | NAFI Online Angemeldeter Benutz Berechtigungen für d Benutzername: Berechtigungen Zugriff Zurück A                       | -Antragssystem<br>zer<br>fiesen Benutzer bearbeiten<br>fax Muster<br>Sitte auswählen)<br>dimistrator<br>ax Muster<br>Art<br>kktualisieren Neue | Vermittlerzugang/f                    | Perechfigungen                                                                    |
|----------------------------------------------------------------------------------------------------|----------------------------------------------------------------------------------------------------|----------------------------------------------------------------------------------------------------|---------------------------------------|-----------------------------------------------------------------------------------|
| NAFI Online-<br>Antragssystem<br>Neue Berechtigung anlegen<br>Vermittlernummer: 123-12345678                                                                                                    | Vermitt<br>bearbelte                                                                                                    | ilerportal/Berech<br>n                                                                                                    | tigung                                | Geben Sie die<br>Vermittlernummer<br>ein und klicken auf<br>< <b>Speichern</b> >. |
| Zurück Speichern<br>Im Bereich <i>"Berechtigun-gen"</i> werden alle Ver-<br>mittlernummern<br>aufgeführt, auf die dem<br>Benutzer Zugriff erteilt<br>wurde. Um die hinter-<br>legten Berechtigungen des<br>ausgewählten Benutzers<br>sehen zu können, müssen<br>Sie ggf. noch auf | Angemeldeter Benutz<br>Berechtigungen für d<br>Benutzername: M<br>Berechtigungen<br>Zugriff<br>Zugriff erlaubt,Ansicht A | -Antragssystem<br>zer<br>liesen Benutzer bearbeiten<br>ax Muster •<br>Anträge Vermittlernummer                                                 | Vermittlerzugang                      | /Berechtigungen<br>Festlegen<br>Aktion<br>Bearbeiten                              |
| <festlegen> klicken. NAFI Online- Antragssystem Benutzerkonto bearbeiten Vermittlernummer: 123-123456 Zurück Speichern</festlegen>                                                                                                    | Vermittlerpe<br>bearbeiten                                                                                               | ortal/Berechtigun                                                                                                    | Über<br>< <b>Bea</b><br>Sie d<br>auch | die Schaltfläche<br>Irbeiten> können<br>ie Vermittlernummer<br>wieder löschen.    |

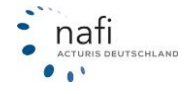

#### 2.6.1.1.3. Allgemeine Einstellungen ändern

Das Fenster ist unterteilt in die Bereiche

- Einstellungen zur Statistik
- Einstellungen zum automatischen Informationssystem

| NAFI Online-                                                         |                                 | Verm                                   | ittlerporta                      | l / Allgemeine                                      |              |
|----------------------------------------------------------------------|---------------------------------|----------------------------------------|----------------------------------|-----------------------------------------------------|--------------|
| Antragssystem                                                        |                                 |                                        | ungen                            |                                                     |              |
|                                                                      |                                 |                                        |                                  |                                                     |              |
| Einstellungen zur Statistik                                          |                                 |                                        |                                  |                                                     |              |
| Versand für diesen Zeitraum durc                                     | hführen:                        | Monatlich 🔹                            |                                  |                                                     |              |
| Versand an Email-Adresse:                                            |                                 | muster@e-mail.                         | de; beispiel@e-r                 | nail.de                                             |              |
|                                                                      |                                 |                                        |                                  |                                                     |              |
| Einstellungen zum automatisc                                         | hen Infori                      | mationssystem                          |                                  |                                                     |              |
| Das NAFI-Onlineantragssystem ka<br>Dadurch sind Sie stets auf dem al | ann Sie auto<br>ctuellen Sta    | omatisch über ver<br>Ind und können al | schiedene Vorg<br>le Vorgänge de | änge per Email informie<br>tailliert nachverfolgen. | eren lassen. |
| Es stehen zwei Emailadresser<br>1. Emailadresse:                     | <b>zur Verfü</b><br>ieweilige B | <b>igung:</b><br>Emailadresse des      | Vermittlers (au                  | s der Antragseingabe)                               |              |
| 2. Emailadresse:                                                     | muster@e                        | e-mail.de; beispie                     | l@e-mail.de                      | ,                                                   |              |
| Pitte wählen Sie aus, über wei                                       | lcho Vora                       | and informiant                         | wordon colle                     |                                                     |              |
| - Eingang des Antrags                                                | an 1. E                         | mailadresse                            | werden son.                      | 🛙 an 2. Emailadresse                                |              |
|                                                                      | Kopie (                         | des Antrags anhä                       | ngen                             |                                                     |              |
| - erfolgreiche Weiterleitung                                         | 🗌 an 1. E                       | Emailadresse                           |                                  | 🛙 an 2. Emailadresse                                |              |
|                                                                      | 🔽 Kopie (                       | des Antrags anhä                       | ngen                             |                                                     |              |
| - fehlgeschlagene Weiterleitung                                      | 📃 an 1. E                       | mailadresse                            |                                  | 📝 an 2. Emailadresse                                |              |
|                                                                      | 🔽 Kopie (                       | des Antrags anhä                       | ngen                             |                                                     |              |
|                                                                      |                                 |                                        |                                  |                                                     |              |
| Weitere Einstellungen                                                |                                 |                                        |                                  |                                                     |              |
| Link zur Insurancestation:                                           |                                 |                                        |                                  |                                                     |              |
|                                                                      |                                 |                                        |                                  |                                                     |              |
| Zurück Speicher                                                      | m                               | Übernehmen                             |                                  |                                                     |              |

#### Einstellungen zur Statistik

Falls gewünscht, können Sie hier einstellen, für welchen Zeitraum der Versand der Statistik durchgeführt werden soll und an welche E-Mail-Adresse(n) diese geschickt werden soll.

Soll der Versand nicht mehr stattfinden, müssen Sie hier die Einstellung "Deaktiviert" auswählen und die E-Mail-Adresse(n) löschen.

Hinweis: Bei mehreren E-Mail-Adressen (max. 5) müssen diese mit einem Semikolon (;) getrennt werden.

| NAFI Online-<br>Antragssystem                                         | Vermittlerportal / Al<br>Einstellungen              | Monatlich  Deaktiviert |  |
|-----------------------------------------------------------------------|-----------------------------------------------------|------------------------|--|
| Einstellungen zur Statistik                                           |                                                     | Täglich                |  |
| Versand für diesen Zeitraum durchführen:<br>Versand an Email-Adresse: | Monatlich •<br>muster@e-mail.de; beispiel@e-mail.de | Monatlich              |  |

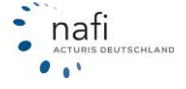

#### Einstellungen zum automatischen Informationssystem

Hier können Sie einstellen, ob Sie über die Vorgänge des Online-Antragversandes informiert werden wollen und worüber.

Bei der **1. E-Mail-Adresse** handelt es sich um die E-Mail-Adresse, die Sie im **NAFI**<sup>®</sup> Kfz-Kalkulator in den Einstellungen oder im Antrag bei Ihren Vermittlerdaten eingetragen haben.

Die 2. E-Mail-Adresse(n) geben Sie hier selber vor.

**Hinweis:** Bei mehreren E-Mail-Adressen (max. 5) müssen diese mit einem Semikolon (;) getrennt werden.

In dem Bereich *"Bitte wählen Sie aus, über welche Vorgänge informiert werden soll"* geben Sie an, welche Informationen an welche E-Mail-Adresse geschickt werden sollen.

Möchten Sie über nichts informiert werden, dann nehmen Sie hier alle Haken raus.

| Das NAFI-Onlineantragssystem ka<br>Dadurch sind Sie stets auf dem ak | nn Sie automatisch über verschiedene Vor<br>tuellen Stand und können alle Vorgänge d | gänge per Email informieren lassen.<br>etailliert nachverfolgen. |
|----------------------------------------------------------------------|--------------------------------------------------------------------------------------|------------------------------------------------------------------|
| Es stehen zwei Emailadressen<br>1. Emailadresse:                     | z <b>ur Verfügung:</b><br>jeweilige Emailadresse des Vermittlers (a                  | us der Antragseingabe)                                           |
| 2. Emailadresse:                                                     | muster@e-mail.de; beispiel@e-mail.de                                                 |                                                                  |
|                                                                      |                                                                                      |                                                                  |
| Bitte wählen Sie aus, über wel                                       | che Vorgänge informiert werden soll:                                                 |                                                                  |
| - Eingang des Antrags                                                | 🔲 an 1. Emailadresse                                                                 | 🔽 an 2. Emailadresse                                             |
|                                                                      | 🔲 Kopie des Antrags anhängen                                                         |                                                                  |
| - erfolgreiche Weiterleitung                                         | 🗌 an 1. Emailadresse                                                                 | 📝 an 2. Emailadresse                                             |
|                                                                      | 📝 Kopie des Antrags anhängen                                                         |                                                                  |
| - fehlgeschlagene Weiterleitung                                      | 🗌 an 1. Emailadresse                                                                 | 🗹 an 2. Emailadresse                                             |
|                                                                      | Kopie des Antrags anhängen                                                           |                                                                  |
|                                                                      |                                                                                      |                                                                  |
| Weitere Einstellungen                                                |                                                                                      |                                                                  |
| Link zur Insurancestation:                                           |                                                                                      |                                                                  |
|                                                                      |                                                                                      |                                                                  |
|                                                                      |                                                                                      |                                                                  |
|                                                                      |                                                                                      |                                                                  |
| Zurück Speicher                                                      | n Übernehmen                                                                         |                                                                  |

Wenn Sie über alle Vorgänge informiert werden möchten, erhalten Sie in der Regel zwei E-Mails pro Antragsversand.

#### E-Mail 1: Eingang des Antrages bei NAFI®

```
Sehr geehrter NAFI-Anwender,
Ihr Antrag ist bei uns eingegangen und steht bereit zur Weiterleitung an
den Versicherer.
Ihr Antrag:
- Antrag-ID : 51599
- Eingegangen am : 23.03.2009 12:41:37
 - Versicherer/Tarif : DA Direkt Versicherung
 - Kennzeichen
                      : A-AA 112
 - Versicherungsnehmer: Herr Muster, 12345 Musterhausen
So können Sie den Antragstatus jederzeit online einsehen:
 - Öffnen Sie das NAFI-Startprogramm (nicht den Kalkulationsteil)
 - Wählen Sie unter "Onlineanträge (NOAS)" die Option "Vermittlerportal
(Internet)"
Für Ihre Fragen/Anregungen steht Ihnen unsere Hotline gerne zur Verfügung:
- Telefon: (05271) 931-0
 - Email: service@nafi.de
Mit freundlichen Grüßen
Ihr NAFI-Team
```

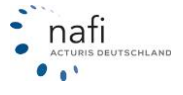

E-Mail 2: Erfolgreiche oder fehlgeschlagene Weiterwleitung an den Versicherer

```
Sehr geehrter NAFI-Anwender,
Ihr Antrag wurde erfolgreich an den gewählten Versicherer weitergeleitet.
Ihr Antrag:
 - Antrag-ID
                      : 51599
                    : 23.03.2009 12:41:37
 - Eingegangen am
 - Versicherer
                     : DA Direkt Versicherung
 - Kennzeichen
                     : A-AA 112
 - Versicherungsnehmer: Herr Muster, 12345 Musterhausen
Weiterleitung an den Versicherer:
 - Datum/Uhrzeit: 24.03.2009 09:00:03
 - Versendet an : (Weiterleitung an Versicherer!)
 - Versendet mit: Email
 - Hinweise
               :
So können Sie den Antragstatus jederzeit online einsehen:
 - Öffnen Sie das NAFI-Startprogramm (nicht den Kalkulationsteil)
 - Wählen Sie unter "Onlineanträge (NOAS)" die Option "Vermittlerportal
(Internet)"
Für Ihre Fragen/Anrequngen steht Ihnen unsere Hotline gerne zur Verfügung:
 - Telefon: (05271) 931-0
 - Email:
          service@nafi.de
Mit freundlichen Grüßen
Ihr NAFI-Team
```

#### 2.6.1.2. Informationen

Dieser Bereich steht (bis auf **Statistiken abrufen**>) allen zur Verfügung, d.h. Benutzern und Administratoren, die sich in dem Vermittlerportal angemeldet haben.

#### 2.6.1.2.1. <u>Anträge anzeigen</u>

Sind Sie als Administrator im Vermittlerportal angemeldet, dann werden Ihnen alle Anträge angezeigt, die aus dem **NAFI**<sup>®</sup> Kfz-Kalkulator verschickt wurden.

| Dem Benutzer werden hier       | NA                                                                                                    | FI On                       | line-Ant              | ragssystem              | Vermittlerpo        | ortal / An | itragübe  | ersicht             |           |                                   |
|--------------------------------|----------------------------------------------------------------------------------------------------|-----------------------------|-----------------------|-------------------------|---------------------|------------|-----------|---------------------|-----------|-----------------------------------|
| nur die Anträge angezeigt      | Bitte                                                                                                    | legen Sie                   | die Anzeigeo          | ptionen fest            |                     |            |           |                     |           |                                   |
|                                | Versi                                                                                                    | cherer/Tari                 | f:                    | (nicht eingetragen: -1, | 0                   |            |           |                     |           |                                   |
| fur die der Administrator      | Modu                                                                                                    | s:                          |                       | Testanträge             |                     |            |           | •                   |           |                                   |
| unter < <b>Berechtigungen</b>  | Statu<br>Beleg                                                                                                    | s:<br>) ID (von/b           | is):                  | (alle)                  |                     |            |           | •                   |           |                                   |
| verwalten> dem Benutzer        | Verm                                                                                                    | zeichen (Hi<br>iittler-Ansp | echpartner:           | -                       |                     |            |           |                     |           |                                   |
| die Zu-griffsrechte verge-     | Maxir                                                                                                    | male Anzah                  | l Zeilen:             | 10                      |                     |            |           |                     |           |                                   |
| ben hat.                       |                                                                                                    |                             |                       | Zurück                  | Aktualisieren       |            |           |                     |           |                                   |
| Wurde für den Benutzer         | Zustand: ♡Warteschlange ⊘Abgeschlossen ⊘Fehler Allgemein @Fehler Weiterleitung<br>Weiterleitung: @per Telefax @Per Email @direkte Übertragung<br>Zusatz: @ Testantag @ Dublema @ Alternativersand @ Destatigt |                             |                       |                         |                     |            |           |                     |           |                                   |
| Wulde ful den Denutzei         | Detail                                                                                                    | s ID                        | Status                | Erstellt                | Versendet           | VermNr     | VermName  | VermAnsprechpartner | KNZ       | Versicherer                       |
| nichts festgelegt, werden      | ۲                                                                                                    | 1802361                     | 🖅 🍰 ත ක හ             | 07.09.2012 08:46:50     |                     | 123456     | Test GmbH |                     |           | GENERALI KOMFORTSCHUTZ            |
| ihm <u>keine</u> Anträge ange- | ۲                                                                                                    | 1801618                     | 📀 🍙 ත ක ක             | 06.09.2012 11:43:51     | 06.09.2012 11:50:03 | 1234       | Test GmbH |                     | HOL-X 321 | VGH AutoPlus mit Werkstattservice |
| zeigt.                         | ۲                                                                                                    | 1801491                     | <mark>(2</mark> 1111) | 06.09.2012 10:45:14     |                     | 1234       | Test GmbH |                     | HOL-X 321 | ITZEHOER KOMPLETT                 |

Im oberen Bereich *"Bitte legen Sie die Anzeigeoptionen fest"*, können Sie bestimmte Optionen auswählen oder eintragen, wenn Sie z.B. einen ganz bestimmten Antrag suchen oder wissen möchten, welche Anträge an einen bestimmten Versicherer verschickt wurden usw. Um den Eintrag zu übernehmen, d.h. die Suche zu starten, müssen Sie auf <**Aktualisieren**> klicken.

| Zustan<br>Weiter<br>Zustz | nd:<br>·leitung:<br>:: | ‴ Warteschlang<br>愛per Telefax<br>꾀 Testantrag | ge 🥏 Abgeschlossen<br>🎯 per Email<br>🔊 Dublette | Fehler Allgemein<br>Hdirekte Übertrag<br>Alternativversar | n 🕕 Feh<br>gung<br>nd 🔊 Bes | ler Weiterleit<br>stätigt | ung     |
|---------------------------|------------------------|------------------------------------------------|-------------------------------------------------|-----------------------------------------------------------|-----------------------------|---------------------------|---------|
| Ds                        | ID                     | Status                                         | Erstellt                                        | Versendet                                                 | VermNr                      | VermName                  | VermAns |
| $\mathbf{E}$              | 1802361                | 27 🎓 ng ag ag                                  | 07.09.2012 08:46:50                             |                                                           | 123456                      | Test GmbH                 |         |
| ►                         | 1801618                | 🥝 🎓 ng ng ng                                   | 06.09.2012 11:43:51                             | 06.09.2012 11:50:03                                       | 1234                        | Test GmbH                 |         |
| $\bigcirc$                | 1801491                | <mark>(2</mark> 7909)                          | 06.09.2012 10:45:14                             |                                                           | 1234                        | Test GmbH                 |         |

Die Symbole sind in der Legende weitestgehend erläutert.

Um sich genauere Details zu einem Antrag anzeigen zu lassen, klicken Sie in der Spalte *"Details"* auf die runde Schaltfläche.

Sie können sich z.B. in dem Bereich *"Eingabedaten / Datenumwandlung"* die Daten ansehen. Hierzu wählen Sie aus der Dropdownliste den gewünschten Punkt, z.B. *"Eingabedaten (PDF-Dokument)"* und klicken dann auf <**Anzeigen**>. Es öffnet sich danach die Deckungsaufgabe dieses Antrages als PDF-Dokument.

| NAFI Online-A                                                                | Antragssystem V                                                                                                    |                                                                                                    |
|------------------------------------------------------------------------------|----------------------------------------------------------------------------------------------------|----------------------------------------------------------------------------------------------------|
| Aktueller Antragstatus                                                       |                                                                                                    | Erzeugte Daten                                                                                                    |
| Antrag-ID:<br>Eingegangen am:<br>Versicherer:<br>Aktueller Status:<br>Modus: | ຈິງສາໝາດສາ<br>1801618<br>06.09.2012 11:43:51<br>VGH AutoPlus mit Werb<br>Vorgang erfolgreich ab<br>Test, Annahme, Alterna | Erzeugte Daten<br>Eingabedaten (Textliste)<br>Eingabedaten (PDF-Dokument)<br>Eingabedaten (als Stream)<br>Ereignisse |
| Eingabedaten / Datenu                                                        | imwandlung                                                                                                    |                                                                                                    |
| Status:                                                                      | Daten erfolgreich umge                                                                                                    | wandelt                                                                                                    |
| Daten ansehen:                                                               | Erzeugte Daten                                                                                                    | Anzeigen                                                                                                    |
| Weiterleitung/Übertrag                                                       | gung an Versicherer                                                                                                    |                                                                                                    |
| Status:<br>versendet:<br>Protokoll:<br>URL:                                  | Antrag erfolgreich an Ve<br>06.09.2012 11:50:03<br>SMTP<br>(Testantrag ohne Weite                                         | rrsicherer übermittelt<br>rleitung an Versicherer!)                                                                  |
| Vermittlerdaten                                                              |                                                                                                    | 8                                                                                                    |
| Lizenzdaten                                                                  |                                                                                                    | \$                                                                                                    |
|                                                                              |                                                                                                    |                                                                                                    |

Zurück

| 🔁 sho         | wpdf.pdf - A       | dobe Reader                                                          | _                                                                                                    |                                                                                                    |                                             |           |
|---------------|--------------------|----------------------------------------------------------------------|----------------------------------------------------------------------------------------------------|----------------------------------------------------------------------------------------------------|---------------------------------------------|-----------|
| <u>D</u> atei | <u>B</u> earbeiten | <u>Anzeige</u> Fe <u>n</u> ster <u>H</u> ilfe                        | e                                                                                                    |                                                                                                    |                                             | ×         |
| 1             | J                  |                                                                      | 1 / 3   • 4 81,                                                                                                    | 7% 💌 🛃 👻                                                                                            | Werkzeuge                                   | Kommentar |
| <b>.</b>      |                    | Ausdruck 06.09.2012/11:43:51/<br>Berechnung 06.09.2012 11:41:<br>Dec | 1847 Quelle: Nafi-Kfz-Kalkulator , Vers<br>17/0000042218, Max Mustermann, HC<br>kungsaufgabe/Antra<br>an VGH AutoPlus r | ion: 18.09, Vers.Beginn 30.09.20<br>DL-X 321<br>I <b>G Kraftfahrtversic</b><br>nit Werkstattservice | 12 /Antrag /OA<br>herung                    | E         |
|               |                    | Vers.Schein - Nr.:                                                   |                                                                                                    | LD/Vermittler:                                                                                      | 1234                                        |           |
|               |                    | Achtung: eVB-Versand                                                 | vom Versicherer an die Zula                                                                                             | ssungsstelle                                                                                        |                                             |           |
|               |                    | Antragsteller<br>Anrede:                                             | Herr                                                                                                    | Telefon                                                                                             | (05271) 9310                                |           |
|               |                    | Titel:                                                               | Dr.med.Dr.Dr.                                                                                                    | Mobil:                                                                                              | (0172) 6332433                              |           |
|               |                    | Nachname, Vorname:                                                   | Mustermann, Max                                                                                                    | Fax:                                                                                                | (05271) 9310                                |           |
|               |                    | Straße, Haus-Nr.:                                                    | Peststr. 123<br>27802 Helzminden                                                                                        | Email:<br>Goburts datum:                                                                            | hotline@nah.de                              |           |
|               |                    | Postfach:                                                            | S7003 Holzminden                                                                                                    | Beruf:                                                                                              |                                             |           |
|               |                    | Ort Postfach:                                                        |                                                                                                    | Staatsangeh.:                                                                                       | Deutschland                                 |           |
|               |                    | Land:                                                                |                                                                                                    | -                                                                                                   |                                             |           |
|               |                    | Führerscheinkopie:                                                   | Nein wird nachgereicht                                                                                                  | Antragsart:                                                                                         | Versichererwechsel, kein<br>Fahrzeugwechsel |           |
|               |                    | Altes Fahrzeug:                                                      |                                                                                                    | Verkauft/abgemeldet am:                                                                             |                                             |           |
|               |                    | Halter ist:                                                          | Versicherungsnehmer                                                                                                    | Halter Geburtsdatum:                                                                                |                                             |           |
|               |                    | Anrede:                                                              |                                                                                                    | Titel:                                                                                              |                                             |           |
|               |                    | Halter Nachname, Vorname:                                            |                                                                                                    |                                                                                                    |                                             |           |
|               |                    | Ort:                                                                 |                                                                                                    |                                                                                                    |                                             |           |
|               |                    | Vermittlerdaten                                                      |                                                                                                    |                                                                                                    |                                             |           |
|               |                    | Firma:                                                               | Test GmbH                                                                                                    | Telefon:                                                                                            | (01234) 123456                              |           |
|               |                    | Straße:                                                              | Teststraße 123                                                                                                    | Fax:                                                                                                | (01234) 987654                              |           |
|               |                    | PLZ, Ort:<br>Ansprechpartner:                                        | 12345 Testhausen                                                                                                    | Email:                                                                                              | test@test.de                                |           |
|               |                    | Versicherungsbeginn:<br>Angebotsdatum:                               | 30.09.2012 0:00 Uhr<br>06.09.2012                                                                                       | Vertragsablauf:                                                                                     | 01.01.2013                                  | -         |

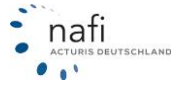

#### 2.6.1.2.2. Statistik abrufen

Hinweis: Um Statistiken abrufen zu können, müssen Sie sich im Vermittlerportal als Administrator anmelden.

Legen Sie den Zeitraum fest, für den die Statistik erstellt werden soll.

Hierfür geben Sie einen Monat an und/oder das Jahr. Danach klicken Sie auf <**Aktualisieren**>.

|                                                                 |                   | Produktiv   |  |
|-----------------------------------------------------------------|-------------------|-------------|--|
|                                                                 |                   |             |  |
| itte legen Sie die Anz                                          | eigeoptionen fest |             |  |
| ingang Monat:<br>ingang Jahr:<br>irstellt von:<br>irstellt bis: | (alle) ~          |             |  |
|                                                                 | Zurück Akt        | tualisieren |  |

NAFI Online-Antragssystem Vermittlerportal / Statistil

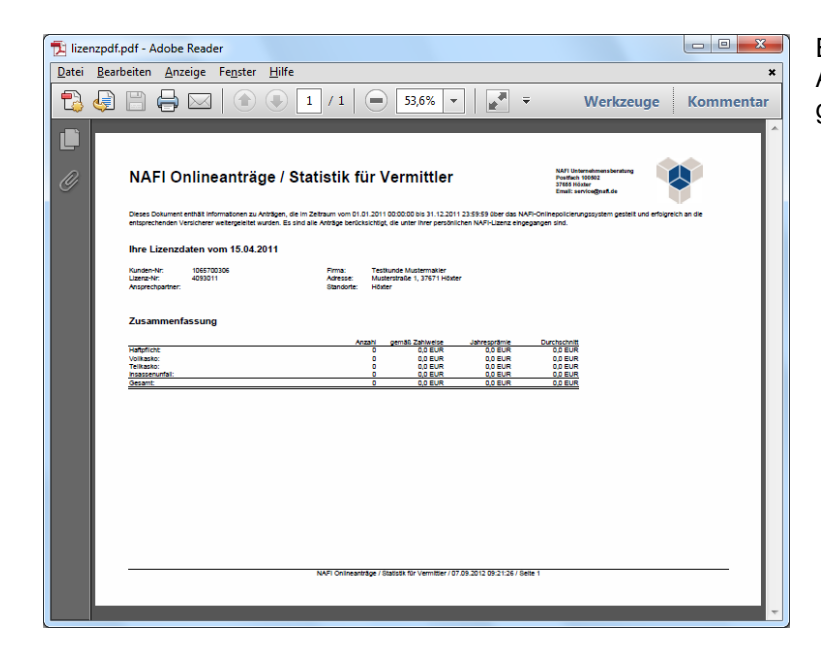

E

Es öffnet sich ein PDF-Dokument mit Angaben zu den in diesem Zeitraum gestellten Anträgen.

#### 2.6.1.2.3. <u>eVB anzeigen</u>

Klicken Sie auf <Beleganzeige>.

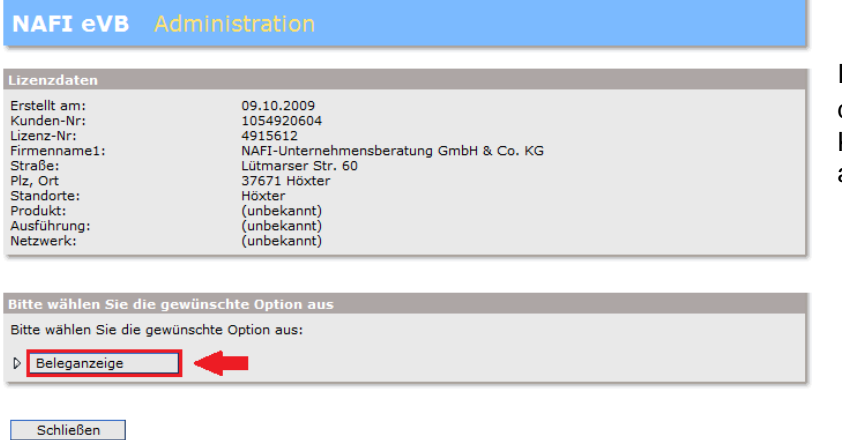

Ihnen werden jetzt alle eVBs, die über Ihren **NAFI®** Kfz-Kalkulator abgerufen wurden, angezeigt.

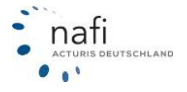

| NAF:      | [ eVB      |          |                        |                 |          |                          |              |            |           |        |
|-----------|------------|----------|------------------------|-----------------|----------|--------------------------|--------------|------------|-----------|--------|
|           |            |          |                        |                 |          |                          |              |            |           |        |
| Erweite   | rte Filter | optione  | en                     |                 |          |                          |              |            | 8         | 9      |
| Datum (   | von/bis):  |          |                        |                 |          |                          | _            |            |           |        |
| Beleg ID  | (von/bis)  | :        |                        |                 |          |                          |              |            |           |        |
| Kennzeid  | chen (Hau  | ot/Rest) |                        |                 |          |                          |              |            |           |        |
| Vermittle | ernummer   | :        |                        |                 |          |                          |              |            |           |        |
| Wkz:      |            |          |                        |                 |          |                          |              |            |           |        |
| eVB-Nun   | nmer:      |          |                        |                 |          |                          |              |            |           |        |
| Bitte leg | jen Sie di | ie Anze  | igeoptionen fe         | st              |          |                          |              |            |           |        |
| Versiche  | rer:       |          | (Bitte ausw            | rählen)         |          | -                        |              |            |           |        |
| Status:   |            |          | (alle) 🔻               | _               |          |                          |              |            |           |        |
| Maximal   | e Anzahl Z | eilen:   | 10                     |                 |          |                          |              |            |           |        |
|           |            |          | Zurück                 | (               | Aktualis | sieren                   |              |            |           |        |
|           | ID         | Status   | Eingang                | Dauer<br>(Sek.) | eVB-Nr   | Tarif                    | KNZ          | Kunden-Nr  | Lizenz-Nr | Vermit |
| ₽1.       | 2523017    | 0        | 06.09.2012<br>10:42:09 | 3,891           | Ü        | ITZEHOER<br>VERSICHERUNG | HOL-X<br>123 | 1054920604 | 4915612   | 1234   |
| ₽ 2.      | 2468048    | 0        | 03.08.2012             | 7,125           |          | ALTE LEIPZIGER           | -            | 1054920604 | 4735512   | 123456 |

#### 2.6.1.2.4. Allgemeine Infos

Auf dieser Seite stellen wir Ihnen wichtige aktuelle Informationen zur Verfügung.

## NAFI Online-Antragssystem Infoseite Wilkommen zum NAFI-Onlinesystem Mit dem kostenlosen NAFI-Onlineantragsystem können Sie Anträge, rund um die Uhr, direkt aus dem NAFI-Kfz-Kalkulator via Internet an angeschlossene Versicherer übertragen! Bitte beachten Sie die Allgemeine Informationen Nutzungsbedingungen Ausführliches Handbuch Kurzanleitung Versicherer mit echten Onlineanträgen

nafi

#### 2.6.2. Lokale Verwaltung

Die Jokale Verwaltung für Online

| Anträge" öffnen Sie über das Startpro-<br>gramm                                                                                                    | الم<br>Ende          | Anmelden                     | Kennwort ändern | ۴)<br>Einstellungen          | Administration 2  |
|----------------------------------------------------------------------------------------------------|----------------------|------------------------------|-----------------|------------------------------|-------------------|
| gramm                                                                                                    | Bitte wählen Sie a   | <sup>us:</sup><br>berechnung |                 | re NAFI Kundenn<br>054920604 | ummer             |
|                                                                                                    | 🖅 Online             | anträge (NOAS)               | , 6             | Vermittlerp                  | ortal (Internet)  |
|                                                                                                    | Insura               | ince-Station                 | • 🔊             | lokale Verw                  | altung            |
| Pkw (WKZ 112)-Einzelberechnung - Version 16.01, Datenstand 1/2                                                                                                    | 2012 (EUR, 19% VSt.) | zmodule                      | • @             | Infoseite an                 | zeigen (Internet) |
| Daten         Einstellungen         Online/FAX-Antrag         Ausdruck/PDF         Infos                ☐              ☐              ☐              ☐              ☐              ☐              ☐              ☐              ☐              ☐               ☐              ☐              ☐              ☐              ☐              ☐              ☐              ☐              ☐              ☐              ☐              ☐              ☐              ☐              ☐              ☐              ☐              ☐              ☐              ☐              ☐              ☐              ☐              ☐              ☐              ☐              ☐              ☐              ☐              ☐              ☐              ☐              ☐              ☐              ☐              ☐              ☐              ☐              ☐              ☐              ☐              ☐              ☐              ☐              ☐              ☐              ☐              ☐ | Berechnung Die<br>Si | tprogramme                   | • @             | Handbuch                     | anzeigen (PDF)    |
| Lokale Verwaltung der Online-Anträge<br>Daten aus der Onlineantrag-Verwaltung<br>Vermittlerportal (Internet)<br>Infoseite anzeigen (Internet)                                                                                                    | g laden              | oder übe                     | r die Meni      | ileiste in d                 | er Einzelbe-      |

Datei Extras ?

NAFI-Kfz-Kalkulator 16.01-Startprogramm

#### 2.6.2.1. Archiv

Unter < Archiv> werden alle Online-, Online-E-Mail- und Online-Fax-Anträge abgelegt, die erfolgreich verschickt oder zum Abruf bereitgestellt wurden.

Um den aktuellen Antragsstatus eines Antrages zu erfahren, müssen Sie den Antrag in der Spalte "Auswahl" markieren (Klick mit der linken Maustaste) und klicken dann auf < Antragsstatus>.

| 🔐 NAFI Kfz-Kalkulator: Online - Anträge 16.09 -                                                                                                    | [Archiv (bereits gesend                                                                                | lete Anträge)]                                                                                                    |                                                                                                    |                                                                                                    |            |
|----------------------------------------------------------------------------------------------------|----------------------------------------------------------------------------------------------------|----------------------------------------------------------------------------------------------------|----------------------------------------------------------------------------------------------------|----------------------------------------------------------------------------------------------------|------------|
| 🔇 Datei Extras Fenster ?                                                                                                    |                                                                                                    |                                                                                                    |                                                                                                    |                                                                                                    |            |
| a 📃 📲                                                                                                    |                                                                                                    |                                                                                                    | ¢                                                                                                    | -                                                                                                    |            |
| Ende Warteschlange Archi                                                                                                    | v Fehlerliste                                                                                          | Versenden                                                                                                    | Antragstatus                                                                                                    |                                                                                                    |            |
| Auswahl ID Versendet V<br>1802361 07.09.2012 08:46:51<br>1801618 06.09.2012 11:43:52<br>X 1801486 06.09.2012 11:43:52<br>1801474 05.09.2012 10:23:52 | /ersicherer<br>SENERALI KOMFORTSCH<br>/GH AutoPlus mit Werksta<br>TZEHOER KOMPLETT<br>TZEHOER KOMPLETT | Modus<br>Primärversand; Test<br>Alternativversand per Em<br>Primärversand; Test                                                                                                    | Wkz<br>112<br>ail/Fax; Test 112<br>112                                                                                                    | <br>-<br>                                                                                                    |            |
| 1774793 03.08.2012 10.37.20 1<br>17747346 03.07.2012 16:05:44                                                                                        | KRAVAG ALLGEMEINE<br>/HV-KLASSIK-GARANT                                                                | NAFI Online-Ar                                                                                                    | ntragssystem                                                                                                    | Antragstatus                                                                                                    |            |
| Sie werden mit dem Internet v<br>den und können hier den aktu<br>Status des Antrages überprüf                                                        | verbun-<br>iellen<br>en.                                                                               | Aktueller Antragstatus<br>Antrag-ID:<br>Eingegangen am:<br>Versicherer:<br>Tarif:<br>Tarif:10:<br>Gvd-NC (Gfiziell):<br>Gvd-DD:<br>Wkz:<br>Kennzeichen:<br>Aktueller Status:<br>Produkt:<br>Modus:<br>Weiterleitung/Übertragu<br>Status:<br>versendet:<br>Protokoll:<br>URL: | তি তেওঁ মহ<br>1801486<br>06.09.2012 10:42:<br>TTZEHOER VERSIC<br>TTZEHOER VERSIC<br>TTZEHOER VERSIC<br>TTZEHOER VERSIC<br>401<br>5401<br>5405<br>5401<br>5401 | :07<br>HERUNG<br>ETT<br>:h abgeschlossen<br>an Versicherer übermittelt<br>:04<br>Weiterleitung an Versicherer!) | Bearbeiten |
|                                                                                                    |                                                                                                    | Eingabedaten / Datenum<br>Status:<br>Daten ansehen:                                                                                                    | OK<br>Erzeugte Daten                                                                                                    | ▼ Anzeigen                                                                                                    |            |
|                                                                                                    | 1<br>1                                                                                                 | /ermittlerdaten                                                                                                    |                                                                                                    |                                                                                                    | *          |
|                                                                                                    |                                                                                                    | Versicherungsnehmer<br>Lizenzdaten                                                                                                    |                                                                                                    |                                                                                                    | *          |
|                                                                                                    |                                                                                                    | Wichtige Informationen i                                                                                                    | über die Client-Anwend                                                                                                    | dung                                                                                                    | *          |
|                                                                                                    | 1                                                                                                    | Schließen                                                                                                    |                                                                                                    |                                                                                                    |            |

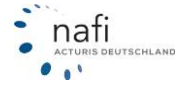

#### 2.6.2.1.1. Kontextmenü (Klick mit rechter Maustaste)

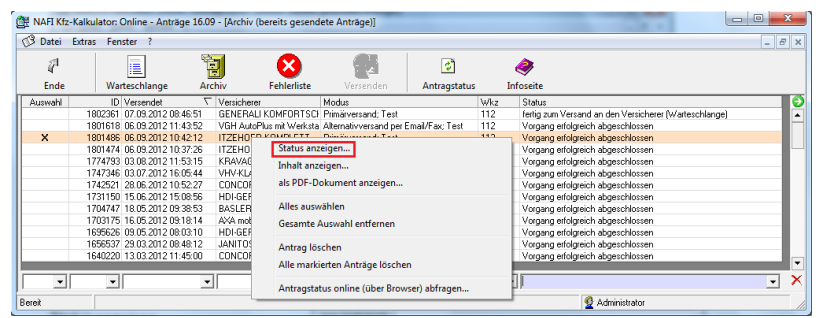

Das Kontextmenü bietet noch mehr Möglichkeiten. Neben der Aus- und Abwahl sowie dem Löschen von Anträgen, gibt es noch einige sehr informative Menüpunkte.

| Status anzeigen                                                                                                    |                                                                                                    | Statusreport                                                                                             |                                                                                                    |                                                                                          | x                                                | 1              |
|----------------------------------------------------------------------------------------------------|----------------------------------------------------------------------------------------------------|----------------------------------------------------------------------------------------------------|----------------------------------------------------------------------------------------------------|------------------------------------------------------------------------------------------|--------------------------------------------------|----------------|
| Über diesen Menüpunkt k<br>" <i>Statusreport"</i> des Antrag<br>sen. Dieser Menüpunkt is<br>den fehlerhaften Anträger                                                                                                    | önnen Sie sich d<br>es anzeigen las-<br>t besonders bei<br>i interessant.                                                                                                    | ID:<br>letzter Sendever:<br>Status allgemein:<br>Status NAFI-Ser<br>Fehler in den Ein<br><u>Variable</u> | Versendet Versendet Versendet ver: Vorgang erfolgreich abgeschle gabedaten: keine Fehler vorhande Fehler        | ossen<br>m                                                                               | inhajt                                           |                |
| Inhalt des Antrags mit ID: 1801486                                                                                                    |                                                                                                    |                                                                                                    |                                                                                                    |                                                                                          |                                                  |                |
| ☐ Baumstruktur                                                                                                    |                                                                                                    |                                                                                                    |                                                                                                    |                                                                                          |                                                  |                |
| Variable<br>Fahrzeugdaten<br>Zulassungsbezirknummer Versicherer<br>Elektronisches Stabilitätssystem                                                                                                    | Inhalt<br><br>Ja                                                                                                    | E Fehler in de                                                                                           | en Eingabedaten<br>der Formatkonvertierung                                                                      | Status online abfra                                                                      | gen Schließen                                    |                |
| Anhängerart<br>Automatische Distanzregelung<br>Kleinstwagen<br>Unfalldatenschreiber                                                                                                    | <br>Nein<br>                                                                                                    |                                                                                                    | Inhalt anze                                                                                                    | iaen                                                                                     |                                                  |                |
| Anzahi<br>Wagniskennziffer - Untergruppe<br>Wagniskennziffer<br>Herstellername<br>Herstellername<br>Fahrzeugbezeichnung<br>Modellbezeichnung<br>Modellbezeichnung<br>Fahrzeugdaten<br>Typschlüsselnummer<br>Wagnisstärke<br>Hubraum<br>Nutzlast<br>Leergewich | <br>112<br>0FEL<br>35<br>A-H/C (ASTRA-H-GTC 1.6)<br>A-H/C (ASTRA-H-GTC 1.6)<br>A-H/C (ASTRA-H-GTC 1.6)<br>A-H/C (ASTRA-H-GTC 1.6)<br>77 KW/105 PS/1598 ccm<br>AEE<br>77<br>1598<br> |                                                                                                    | Hier könner<br>kompletten<br>Antrag enth                                                                        | n Sie sich noc<br>Daten anzeig<br>lalten sind.                                           | h einmal die<br>en lassen, die                   | e im           |
| Neuwert (entsprechend Währung)<br>Zeitwert (entsprechend Währung)                                                                                                    | 18000<br>8500                                                                                                    | .pdf - Adobe Reader                                                                                      | -                                                                                                    |                                                                                          |                                                  |                |
| Wegfahrsperre<br>Erstzulassung<br>Zulassung auf den VN (Erwerb)<br>Fahrzeugerstbesitz                                                                                                    | ja, serienmäßig<br>01.06.2006<br>26.04.2012<br>Nein                                                                                                    | iten <u>A</u> nzeige Fe <u>n</u> ster <u>H</u> i                                                         | lfe                                                                                                    | 31,7% 💌 📄 🗮                                                                              | Werkzeuge                                        | *<br>Kommentar |
| Kennzeichen<br>Kennzeichen (Hauptteil)<br>KNZSL<br>Handett es sich um ein Flottenfahrzeug?                                                                                                    | HOL-X 123<br>HOL<br>Nein                                                                                                    | Ausdruck 07.09.2012/08:46:4<br>Berechnung 07.09.2012 07:5<br>De                                          | 7/405 Quelle: Nafi-Kfz-Kalkulator , Ve<br>9:03/0000031640, Max Mustermann,<br>ckungsaufgabe/Anti<br>an GENERALI | ersion: 16.09, Vers.Beginn 30.09.2<br>HOL-W 1985<br>rag Kraftfahrtversi<br>KOMFORTSCHUTZ | cherung                                          | E              |
| Zulassungsbezirknummer auslaufend<br>Zulassungsbezirknummer                                                                                                    | 760<br>760                                                                                                    | Vers.Schein - Nr.:                                                                                       |                                                                                                    | LD/Vermittler:                                                                           | 123456                                           |                |
| Zulassungsbezirknummer nach PLZ auslaufend<br>Zulassungsbezirknummer nach PLZ<br>Zulassungsbezirk<br>in Zwischenablage kopieren                                                                                                    | 760<br>760 HOLZMIN<br>Schließen                                                                                                    | Achtung: eVB-Versan<br>Antragsteller<br>Anrede:<br>Titel:<br>Nachname, Vorname:                          | d vom Versicherer an die Zu<br>Herr<br>Dr.med.Dr.Dr.<br>Mustermann, Max                                         | Ilassungsstelle<br>Telefon:<br>Mobil:<br>Fax:<br>Email:                                  | (05271) 9310<br>(0172) 6332433<br>(05271) 9310   | -              |
| Ale DDE Delement enzei                                                                                                    |                                                                                                    | PLZ, Ort:<br>Postfach:<br>Ort Postfach:<br>Land:                                                         | 37603 Holzminden                                                                                                | Geburtsdatum:<br>Beruf:<br>Staatsangeh.:                                                 | <br>Deutschland                                  |                |
| AIS PDF-DOKUMENT anzel                                                                                                    | <u>gen</u>                                                                                                    | Führerscheinkopie:                                                                                       | Nein 🗍 wird nachgereicht                                                                                        | Antragsart:                                                                              | Versichererwechsel, kein<br>Fahrzeugwechsel      |                |
| Wenn Sie auf diesen Men<br>punkt klicken, öffnet sich o<br>Deckungsaufgabe des An                                                                                                    | iü-<br>die<br>itra-                                                                                                    | Altes Fahrzeug:<br>Halter ist:<br>Anrede:<br>Halter Nachname, Vorname<br>Straße:<br>Ort:                 | <br>Versicherungsnehmer<br><br><br>                                                                             | Verkauft/abgemeldet am:<br>Halter Geburtsdatum:<br>Titel:                                |                                                  |                |
| ges als PDF-Dokument.                                                                                                    | 1                                                                                                    | <u>Vermittlerdaten</u><br>Firma:<br>Straße:<br>PLZ, Ort:<br>Ansprechpartner:                             | Test GmbH<br>Teststraße 123<br>12345 Testhausen<br>                                                             | Telefon:<br>Fax:<br>Email:                                                               | (01234) 123456<br>(01234) 987654<br>test@test.de |                |
|                                                                                                    |                                                                                                    | Versicherungsbeginn:<br>Angebotsdatum:                                                                   | 30.09.2012 0:00 Uhr<br>07.09.2012                                                                               | Vertragsablauf:                                                                          | 01.09.2013                                       | -              |

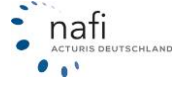

#### 2.6.2.1.2. <u>Status</u>

Der Eintrag in der Spalte "*Status"* wird zum Zeitpunkt des Versandes gemacht. Eine automatische Aktualisierung der Anzeige findet hier <u>nicht</u> statt. Daher kann es sein, dass bei Anträgen immer noch der Status *"fertig zum Versand an den Versicherer (Warteschlange)"* steht, obwohl sie schon längst beim Versicherer eingegangen ist.

| 🔠 NAFI | Kfz-Kalku         | ilator: O       | nline - Antra | ige 16.09 | - [Archiv (bereits gese | endete Anträge)]         |                   |     |                                                       |
|--------|-------------------|-----------------|---------------|-----------|-------------------------|--------------------------|-------------------|-----|-------------------------------------------------------|
| 🕉 Date | ei <u>E</u> xtras | s <u>F</u> enst | ter <u>?</u>  |           |                         |                          |                   |     | _ 8 ×                                                 |
| 4      | I                 |                 |               |           | ] 😣                     |                          | ¢                 | 6   |                                                       |
| End    | de                | Wart            | eschlange     | Arc       | hiv Fehlerlist          | e Versenden              | Antragstatus      | Inf | oseite                                                |
| Auswa  | hl                | ID \            | /ersendet     | $\nabla$  | Versicherer             | Modus                    |                   | Wkz | Status 🥥                                              |
|        | 18                | 302361 0        | 07.09.2012 08 | 3:46:51   | GENERALI KOMFORT:       | SCI Primärversand; Test  |                   | 112 | fertig zum Versand an den Versicherer (Warteschlange) |
|        | 18                | 301618 0        | 06.09.2012 1  | :43:52    | VGH AutoPlus mit Werk   | sta Alternativversand pe | r Email/Fax; Test | 112 | Vorgang erfolgreich abgeschlossen                     |
|        | 18                | 301486 0        | 06.09.2012 10 | 0:42:12   | ITZEHOER KOMPLET        | Primärversand; Test      |                   | 112 | Vorgang erfolgreich abgeschlossen                     |
|        | 18                | 301474 0        | 06.09.2012 10 | 0:37:26   | ITZEHOER KOMPLET        | Primärversand; Test      |                   | 112 | Vorgang erfolgreich abgeschlossen                     |
|        | 17                | 74793 0         | 03.08.2012 11 | 1:53:15   | KRAVAG ALLGEMEINE       | E Primärversand; Test    |                   | 16  | Vorgang erfolgreich abgeschlossen                     |
|        | 17                | 747346 0        | 03.07.2012 16 | 5:05:44   | VHV-KLASSIK-GARAN       | T M Primärversand; Test  |                   | 112 | Vorgang erfolgreich abgeschlossen                     |
|        | 17                | 742521 2        | 28.06.2012 10 | ):52:27   | CONCORDIA PREMIUI       | I Primärversand; Test    |                   | 112 | Vorgang erfolgreich abgeschlossen                     |
|        | 17                | 731150 1        | 15.06.2012 15 | 5:08:56   | HDI-GERLING Motor-P     | us Primärversand; Test   |                   | 112 | Vorgang erfolgreich abgeschlossen                     |
|        | 17                | 704747 1        | 18.05.2012 09 | 9:38:53   | BASLER SECURITAS        | Primärversand; Test      |                   | 112 | Vorgang erfolgreich abgeschlossen                     |
|        | 17                | 703175 1        | 16.05.2012 09 | 9:18:14   | AXA mobil komfort       | Primärversand; Test      |                   | 112 | Vorgang erfolgreich abgeschlossen                     |
|        | 16                | 695626 0        | 09.05.2012 08 | 3:03:10   | HDI-GERLING Motor-PI    | us Primärversand; Test   |                   | 112 | Vorgang erfolgreich abgeschlossen                     |
|        | 16                | 656537 2        | 29.03.2012.08 | 3:48:12   | JANITOS ADVANCED        | T1 Primärversand; Test   |                   | 112 | Vorgang erfolgreich abgeschlossen                     |
| •      |                   |                 |               |           |                         |                          |                   |     |                                                       |
|        | •                 | -               |               | -         |                         | ▼                        | •                 | -   |                                                       |
| Bereit |                   |                 |               |           |                         |                          |                   |     | 🔮 Administrator 🛛 👔                                   |

Diesen Status können Sie jederzeit aktualisieren. Hierzu klicken Sie in der Menüzeile unter dem Punkt "*Extras"* auf den Unterpunkt "*Archivstatus aktualisieren..."*.

| 🔁 NAFI Kfz-Kalkulator: Online - Anträge 16.09 - [Archiv (bereits gesei |  |  |  |  |  |                                       |
|------------------------------------------------------------------------|--|--|--|--|--|---------------------------------------|
| Extras Fenster ?                                                       |  |  |  |  |  |                                       |
| Einstellungen<br>Archivstatus aktualisieren                            |  |  |  |  |  |                                       |
|                                                                        |  |  |  |  |  | Vermittlerzugang zur Onlineverwaltung |
|                                                                        |  |  |  |  |  |                                       |

Im Fenster *"Status der archivierten Anträge aktualisieren"* markieren Sie die Anträge, die aktualisiert werden sollen und klicken auf **Aktualisierung durchführen**>. Je nachdem wie viel Anträge Sie markiert haben, kann es sehr schnell gehen. Klicken Sie danach auf **Schließen**>.

| Auswahl | ID      | Versendet           | Versicherer                  | Tes⊭ | Status                                    |
|---------|---------|---------------------|------------------------------|------|-------------------------------------------|
|         | 1742521 | 28.06.2012 10:52:27 | CONCORDIA PREMIUM            | X    | Vorgang erfolgreich abgeschlossen         |
|         | 1747346 | 03.07.2012 16:05:44 | VHV-KLASSIK-GARANT MIT '     | х    | Vorgang erfolgreich abgeschlossen         |
| x       | 1704747 | 18.05.2012 09:38:53 | BASLER SECURITAS             | ×    | Vorgang erfolgreich abgeschlossen         |
| x       | 1731150 | 15.06.2012 15:08:56 | HDI-GERLING Motor-Plus Priv  | ×    | Vorgang erfolgreich abgeschlossen         |
|         | 1774793 | 03.08.2012 11:53:15 | KRAVAG ALLGEMEINE            | X    | Vorgang erfolgreich abgeschlossen         |
|         | 1801618 | 06.09.2012 11:43:52 | VGH AutoPlus mit Werkstattse | ×    | Vorgang erfolgreich abgeschlossen         |
|         | 1802361 | 07.09.2012 08:46:51 | GENERALI KOMFORTSCHU1        | ×    | fertig zum Versand an den Versicherer (Wa |
|         | 1801474 | 06.09.2012 10:37:26 | ITZEHOER KOMPLETT            | ×    | Vorgang erfolgreich abgeschlossen         |
|         | 1801486 | 06.09.2012 10:42:12 | ITZEHOER KOMPLETT            | ×    | Vorgang erfolgreich abgeschlossen         |
|         | 1617573 | 16.02.2012 08:07:43 | ALTE LEIPZIGER               | ×    | Vorgang erfolgreich abgeschlossen         |
|         | 1617574 | 16.02.2012 08:09:04 | AXA mobil komfort            | ×    | Vorgang erfolgreich abgeschlossen         |
|         | 1603191 | 30.01.2012 13:16:55 | JANITOS ADVANCED (T1112)     | ×    | Vorgang erfolgreich abgeschlossen         |
|         | 1617204 | 15.02.2012 14:38:42 | CONCORDIA CLASSIC            | ×    | Vorgang erfolgreich abgeschlossen         |
|         | 1621468 | 22.02.2012 07:48:39 | KAB Konzept BARMENIA "Eu     | Х    | Vorgang erfolgreich abgeschlossen         |
|         | 1695626 | 09.05.2012 08:03:10 | HDI-GERLING Motor-Plus KA    | ×    | Vorgang erfolgreich abgeschlossen         |
|         | 1703175 | 16.05.2012 09:18:14 | AXA mobil komfort            | ×    | Vorgang erfolgreich abgeschlossen         |
|         | 1640220 | 13.03.2012 11:45:00 | CONCORDIA CLASSIC            | ×    | Vorgang erfolgreich abgeschlossen         |
| •       |         |                     | III                          |      | Þ                                         |
| -       | -       | ·                   | -                            | •    | •                                         |
| ۵lle    | Keiner  |                     |                              |      |                                           |

In der lokalen Verwaltung der Onlineanträge müssen Sie dann noch einmal auf <**Archiv**> klicken, erst dann wird die Aktualisierung in der Ansicht übernommen.

#### 2.6.2.2. Fehlerliste

Hier werden alle Online-, Online-E-Mail- und Online-Fax-Anträge abgelegt, die aufgrund von Fehlern nicht versendet werden konnten.

Das Kontextmenü ist, bis auf einem neuen Punkt, genauso aufgebaut wie das unter < Archiv>.

|      | NAFI Kfz | -Kalkulator: Online - Ant | räge 16.09 - [Feł | nlerliste]                              | Carlos Area     | als solved   | p. de surgrund von ha              |                             |
|------|----------|---------------------------|-------------------|-----------------------------------------|-----------------|--------------|------------------------------------|-----------------------------|
| 8    | Datei    | Extras Fenster ?          |                   |                                         |                 |              |                                    | _ 8 ×                       |
|      | 4        |                           |                   | 8                                       | 62              | ¢            |                                    |                             |
|      | Ende     | Warteschlange             | Archiv            | Fehlerliste                             | Versenden       | Antragstatus | Infoseite                          |                             |
| A    | uswahT   | AntragID ID (Herkunft     | Erstellt          | letzter Sendeversu                      | ich Status      |              |                                    | Versicherer 📀               |
|      | х        | 1742516                   | 28.06.2012 1      | · · · · · · · · · · · · · · · · · · ·   | FO F 11 F       | · · · · · ·  | de bereits ein Antrag gestellt     | CONCORDIA PREMIUM           |
|      |          | 1801481                   | 06.09.20121       | Antrag versenden                        |                 |              | de bereits ein Antrag gestellt     | ITZEHOER KOMPLETT           |
|      |          | 1801491 1801490           | 06.09.20121       |                                         |                 |              | ax. 1.000,- EUR Sonderausstattunge | ITZEHOER KOMPLETT           |
|      |          | 1609671                   | 07.02.2012 1      | Status anzeigen                         |                 |              |                                    | ADCURI "Europa Deckung"     |
|      |          | 1609678                   | 07.02.2012 1      | Inhalt anzeigen                         |                 |              |                                    | ADCURI "Europa Deckung"     |
|      |          | 1621479                   | 22.02.2012 (      | als DDE Delument a                      |                 |              | de bereits ein Antrag gestellt     | KAB Konzept BARMENIA "Europ |
|      |          |                           |                   | alles markieren<br>alle Markierungen en | tfernen         |              |                                    |                             |
|      |          |                           |                   | Antrag löschen                          |                 |              |                                    |                             |
| 4    |          |                           |                   | alle markierten Anträ                   | ae löschen      |              |                                    | E.                          |
|      |          |                           |                   |                                         |                 |              | -                                  | ×                           |
| Ľ    |          |                           | 0                 | Antragstatus online (                   | über Browser) a | abfragen     | <u> </u>                           |                             |
| Bere | it       |                           |                   |                                         |                 |              | 💆 Administrator                    | 11.                         |

#### Status anzeigen...

Unter dem Menüpunkt "*Status anzeigen…"* erhalten Sie im Fenster *"Statusreport"* z.B. die Information, um welchen Fehler es sich handelt.

| Statusreport                           |                                                               |              |                        |         | x   |  |
|----------------------------------------|---------------------------------------------------------------|--------------|------------------------|---------|-----|--|
| ID:<br>letzter Sendeversuch:           | 1742516<br>28.06.2012 10:51:                                  | 56           |                        |         |     |  |
| Status allgemein:                      | Fehler: Für dieses Fahrzeug wurde bereits ein Antrag gestellt |              |                        |         |     |  |
|                                        |                                                               |              |                        |         | Ŧ   |  |
| Status NAFI-Server:                    | Antrag steht in Feh                                           | lerliste     |                        |         |     |  |
| Fehler in den Eingaber                 | daten: keine Fehl                                             | er vorhanden |                        |         |     |  |
| Variable                               |                                                               | Fehler       |                        | Inhalt  |     |  |
|                                        |                                                               |              |                        |         |     |  |
| Fehler in den Ein<br>Fehler bei der Fo | gabedaten<br>rmatkonvertierung                                |              | Status online abfragen | Schlief | Ben |  |

#### Antrag versenden...

Sollte es sich bei dem Fehler z.B. um technische Schwierigkeiten handeln, so können Sie über diesen Menüpunkt den Antrag noch einmal versenden und müssen ihn nicht erst in den **NAFI**<sup>®</sup> Kfz-Kalkulator öffnen und neu berechnen.

#### 2.6.2.3. Warteschlange

Im *"NAFI-Antragsassistenten"* haben Sie die Möglichkeit Anträge in die Warteschlange zu stellen. D.h., Sie haben den Antrag soweit vorbereitet und warten z.B. nur noch auf das OK des Kunden. Diese Anträge werden unter **<Warteschlange**> abgelegt.

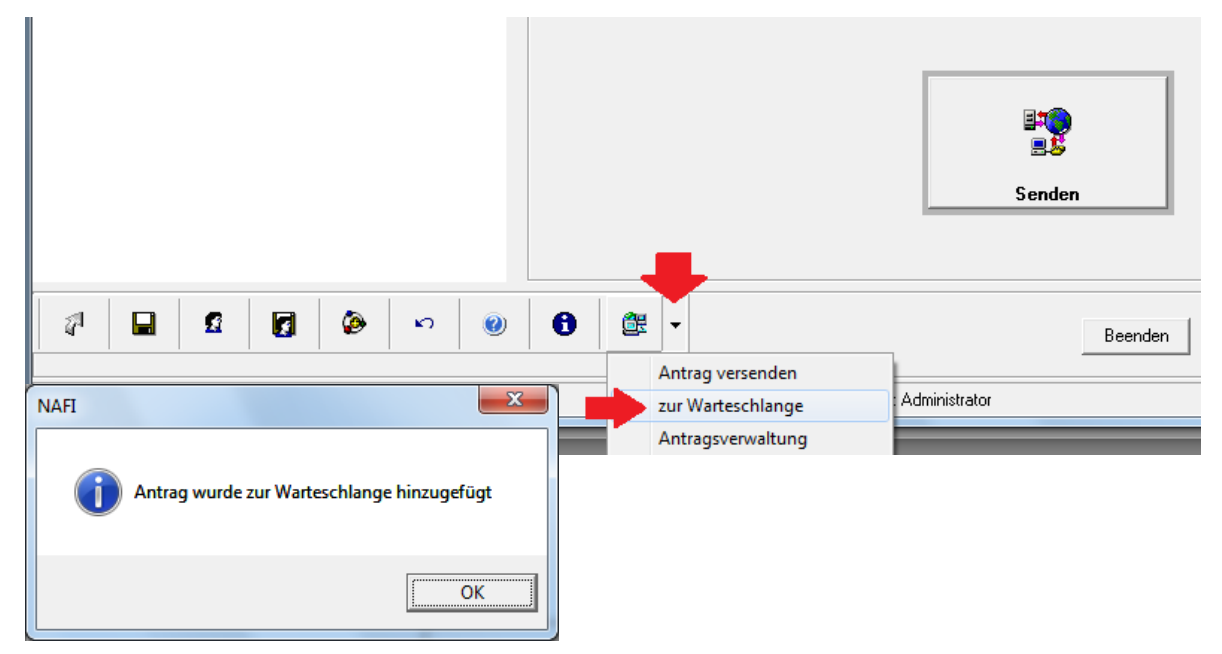

Markieren Sie den Antrag/die Anträge, die versendet werden sollen und klicken auf < Versenden>.

| MAFI Kfz-Kalkulator: Online - Anträge 16.09 - [Warteschlange (versandbereite Anträge)]                                                                                                    |                                                                                                    |
|----------------------------------------------------------------------------------------------------|----------------------------------------------------------------------------------------------------|
| Datei Extras Eenster ?                                                                                                    | _ 8 ×                                                                                                    |
|                                                                                                    | ٢                                                                                                    |
| Ende Warteschlange Archiv Fehlerliste Versenden Ai                                                                                                    | ntragstatus Infoseite                                                                                                    |
| Auswahl Antrag-ID Erstellt letzter Sendeversuch Status                                                                                                    | Versicherer Mod 😜                                                                                                    |
| Conlineanträge -Datenübertragung         aktuelle Verbindungseinstellung (kann im Benutzermanagementsystem geändert werden)         Server:       www.insurancestation.de: 443/online-request/pages/interfaces/standard.as         Verbindung über:       bestehende Verbindung (z.B. Standleitung)         Verschlüsselung:       SSL         zu versendene Anträge       descendent descendent d |                                                                                                    |
| Nr Status Versicherer Versicherungsnehmer                                                                                                    | G Administrator                                                                                                    |
| < III                                                                                                    | · · · · · · · · · · · · · · · · · · ·                                                                                                    |
| Status von Ar                                                                                                    | Es öffnet sich jetzt direkt das                                                                                                    |
| Protokol                                                                                                    | Fenster "Onlineanträge – Daten<br>übertragung", das Sie schon vo<br>dem Online-Antragsversand her<br>kennen. Klicken Sie auf < <b>Star-</b><br><b>ten</b> > um den Antrag/die Anträge<br>zu versenden. |
| Nutzungsbedingungen                                                                                                    | Schließen                                                                                                    |

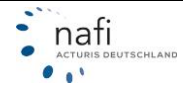